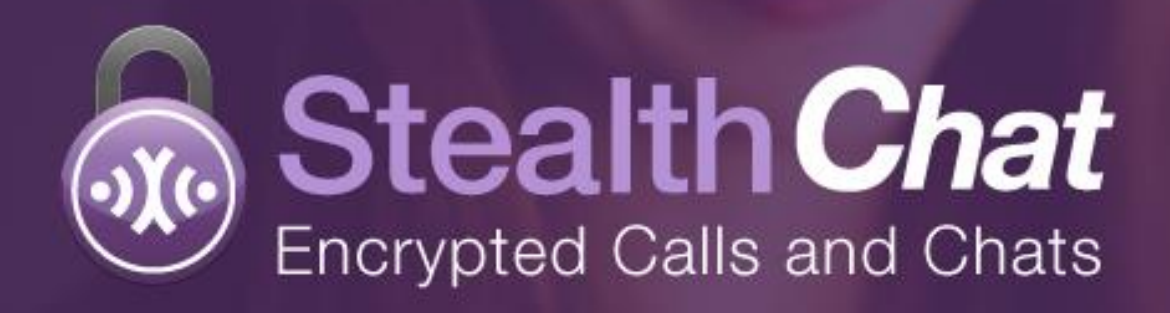

StealthChat using encrypted screen display to prevent unauthorised message viewing

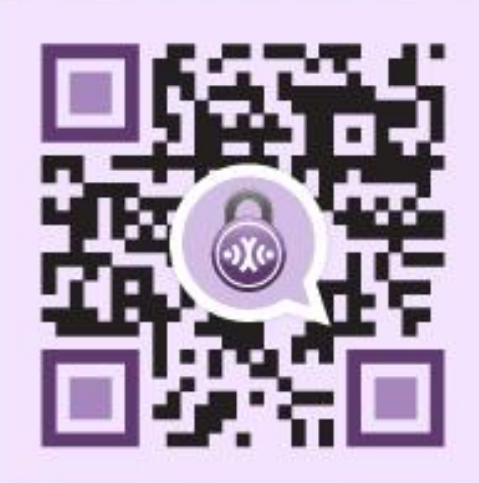

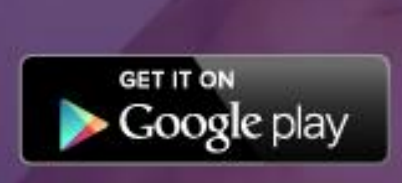

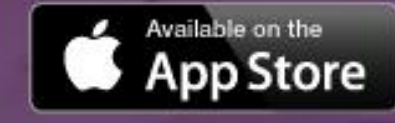

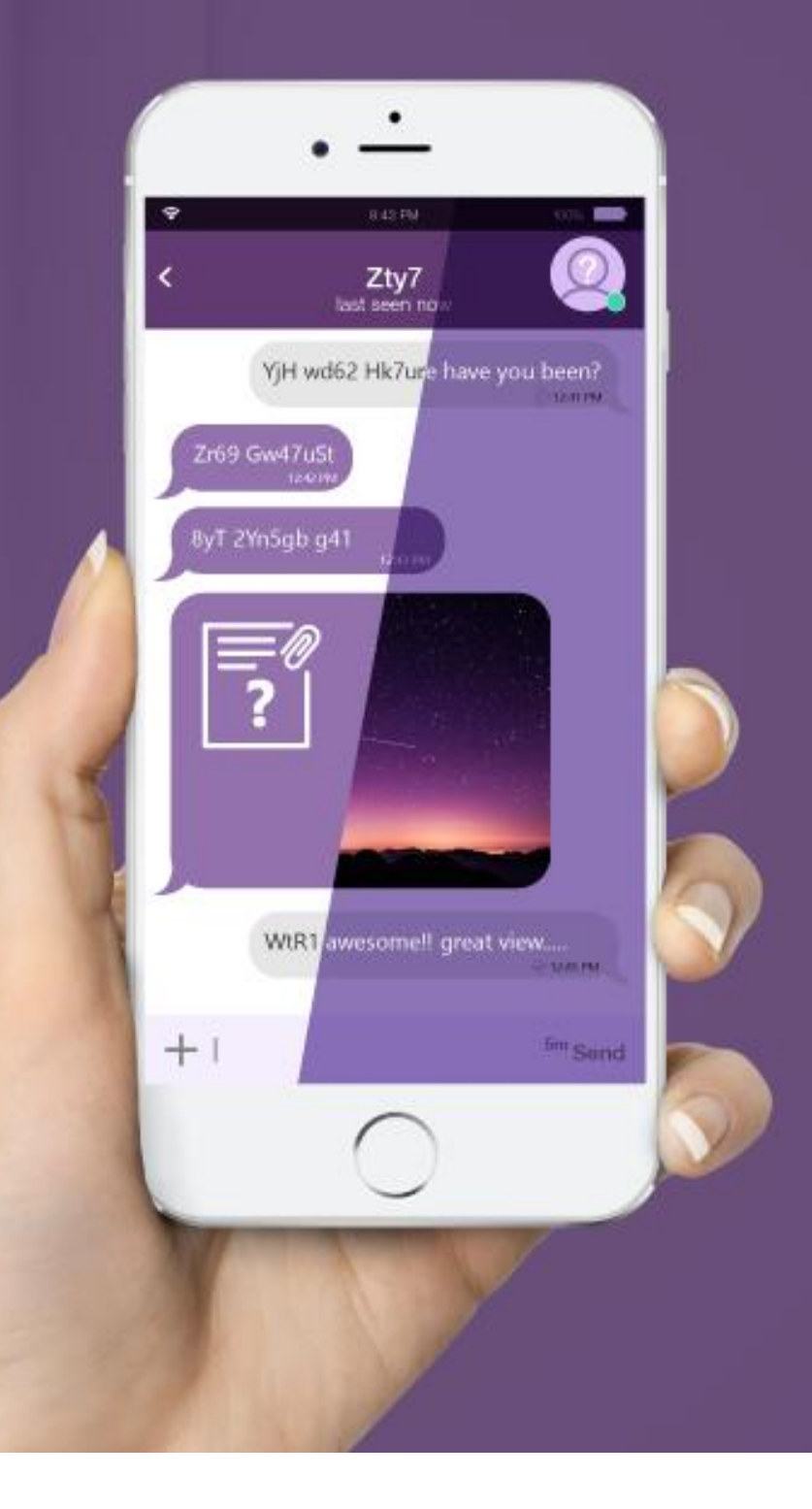

### **Contents**

| About3                                 |
|----------------------------------------|
| Getting Started4                       |
| Setup Profile5                         |
| How to Setup your Password6            |
| How to Unlock StealthChat7             |
| How to Setup Automatically Lock Screen |
| StealthChat Overview9                  |
| Basic Use                              |
| Chat with StealthChat10                |
| Self-Destructing Messages11            |
| Send Picture12                         |
| Open New Chat13                        |
| End Chat14                             |

| Mark Read                          | 15 |
|------------------------------------|----|
| Add & Invite Friend                | 16 |
| Privacy settings                   |    |
| Delete Contact on StealthChat      | 17 |
| Block Contact on StealthChat       | 18 |
| Update Profile & Personal Messages | 19 |
| Encrypted Group Chat (New)         | 20 |
| Encrypted VoIP                     | 21 |
| Follow & Rate Us                   | 22 |
| StealthChat Support Channels       | 23 |
| Company Profile                    | 24 |

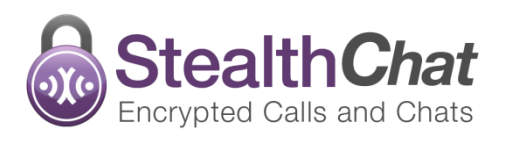

### About

"Alternative chat app for security" - TechinAsia

"Simple messaging with advanced security." <u>- Trutower</u>

#### "Encrypted, Private, Secure Calls and Chats on Android and iOS"

StealthChat is a secure cross platform app that encrypts all messages, phone calls and photos. StealthChat uses patented technology that generates unique key pairs on the end devices for each session. It is free, fast, reliable and lightweight app.

### What makes Stealth different to other Messaging applications?

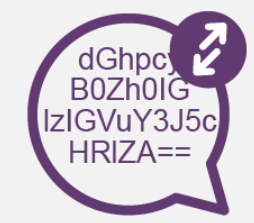

Secure Chat Encrypted messages transmitted over encrypted links

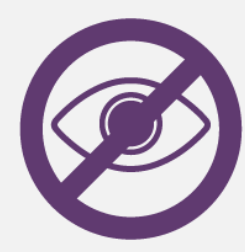

**Private** Private communication system to protect your business and personal privacy

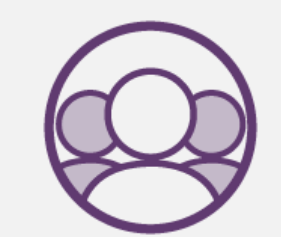

Encrypted Group Chat Secure communication with unlimited group members

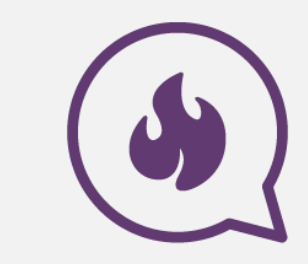

Self-Destructing Messages With Stealth you can take control of your message lifetime

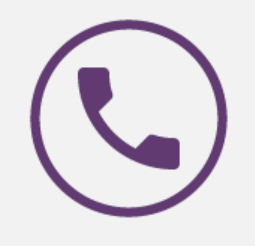

Encrypted VOIP Calls All phone calls encrypted so that it is impossible to eavesdrop on your conversations

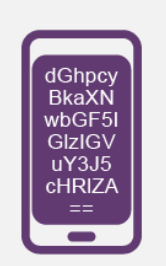

Secure Screen Encrypted screen display to prevent unauthorized message viewing

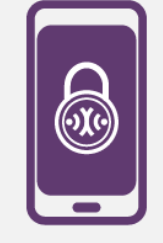

Secure Data Encrypted data storage on device

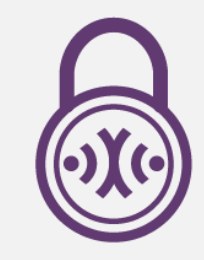

**P2P Encryption** Super strong cryptographic protocol for instant messaging conversation, VOIP Call and file sharing

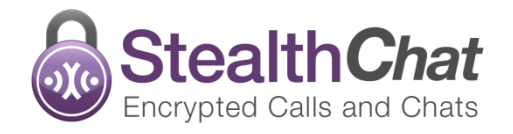

### **Getting Started**

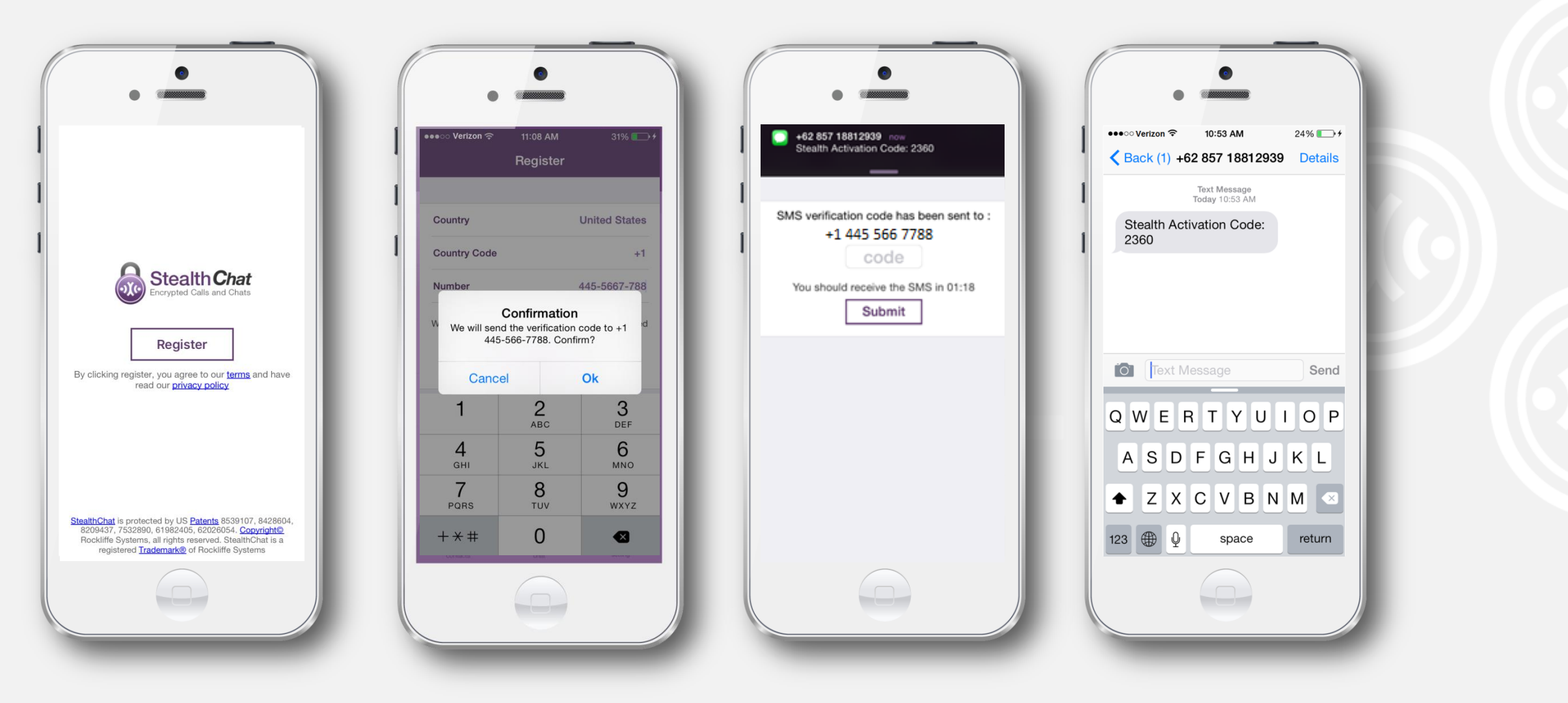

Go to **AppStore** and type the keyword "**StealthChat**" or "**Encrypted Calls and Chats**" in search column. Download the app and install it.

Open the app, Tap "Register" and then enter your mobile phone number. Input the verification code which is sent to your phone number and wait until the verification process is complete.

**<u>Note:</u>** If you have registered Stealth before using the same number on the same phone, then you don't need the verification code. It will register your account directly.

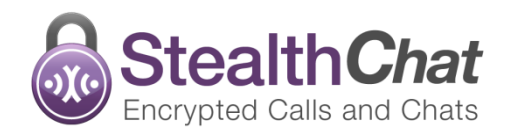

### **Setup Profile**

| •••••• Verizon 🖘 11:10 AM 32% 🕞 +<br>Setup Profile | ••••••• Verizon      ↑ 11:10 AM 32%      ••••••     ✓ Setup Profile Profile Photo Edit | Photos Cancel                                                                                                    | •••••• Verizon <a>9:43 PM</a> 100%                                  |
|----------------------------------------------------|----------------------------------------------------------------------------------------|----------------------------------------------------------------------------------------------------|---------------------------------------------------------------------|
|                                                    |                                                                                        | Moments >                                                                                                    |                                                                     |
| Display name 2-20 characters Save                  |                                                                                        | Image: Wy Photo Stream     Image: Stream       Image: Wy Photo Stream     Image: Stream       Image: Stream     Image: Stream       Image: Stream     Image: Stream       Image: Stream     Image: Stream       Image: Stream     Image: Stream       Image: Stream     Image: Stream       Image: Stream     Image: Stream | display name Andy<br>save<br>I the I'm<br>Q W E R T Y U I O P       |
|                                                    | Take Photo<br>Choose Existing<br>Cancel                                                |                                                                                                    | A S D F G H J K L<br>$ Z X C V B N M \propto $<br>123  0 space Done |
|                                                    |                                                                                        |                                                                                                    |                                                                     |

Setup your profile picture. Tap Avatar and choose a picture from your device or take photo from camera. Picture will be displayed as your profile picture.

2 Next, type your display name and click **"Save"**. Remember, it requires you to set your profile name before continuing to the next step.

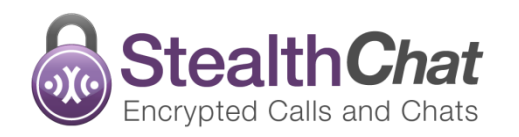

### How to Setup your Password

#### **Secure Screen Display :**

Stealth will encrypt your screen when it's close, time-out or minimized. Create the password to protected all of your conversation and sharing data.

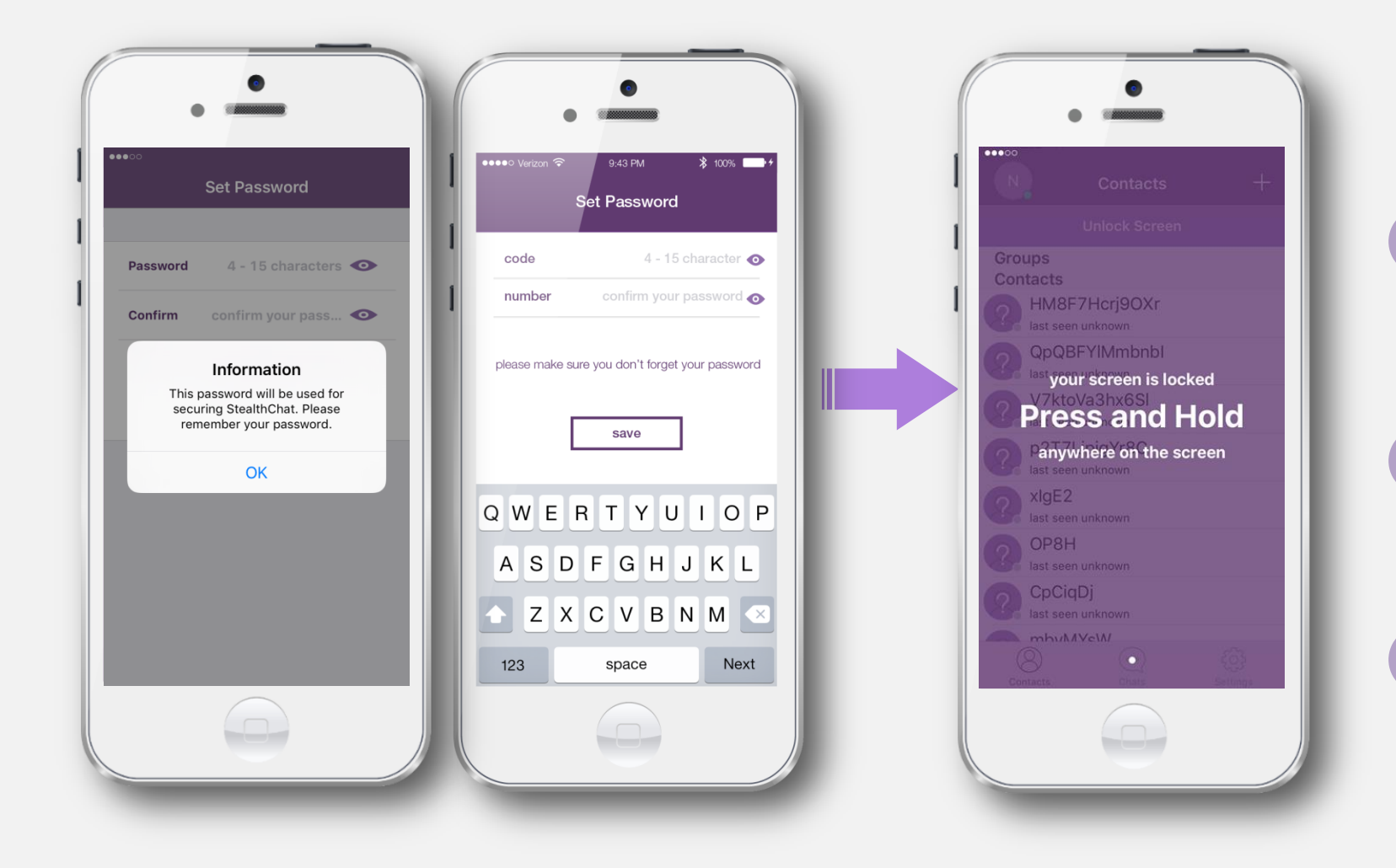

#### **Follow this Steps:**

Create **"Password"** at least 4 characters, it can be combination of letters, numbers and/or symbols. Always remember your password to secure it.

2 Re-type the password to confirm. Tap the eye symbol in the right side of the field to make sure that you have type the right password.

Click "Finish" .

<u>Note:</u> In case if you forget your picture Unlock, **password will be used to reset picture lock**, make sure you always remember it.

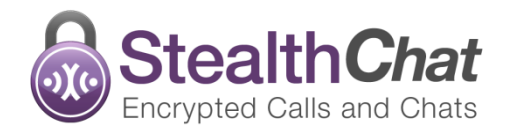

# How to Unlock StealthChat

Encrypted screen display to prevent unauthorized message/screen viewing. StealthChat will encrypt your screen when it's close, time-out or minimized. When StealthChat screen is encrypted, press and hold on anywhere on the screen, then put the password that you've sets before.

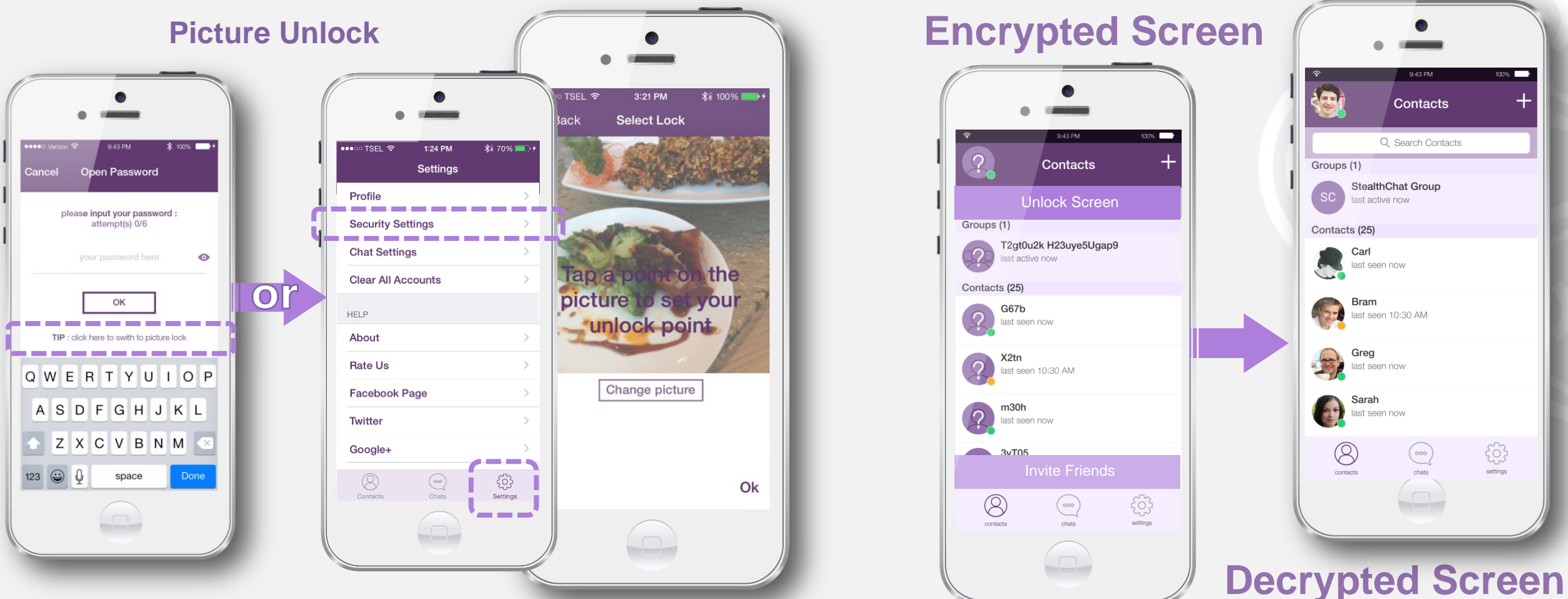

#### **Picture Unlock :**

A unique system on StealthChat that regulates the movement of encryption and decryption mode when exchanging messages or files according to the time set.

#### **Setup your Picture Lock**

Open encrypted screen. Tap on "<u>click here to switch to picture lock</u>" or switch to Picture Lock from Settings menu > Security Settings > Screen Lock (confirm password) > Picture Lock

Note:

The screen lock time-out default are 1 minute. However you can change it on settings menu.

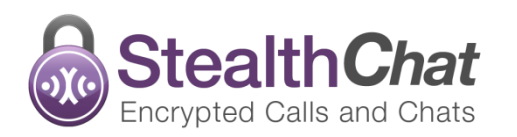

# How to Setup Automatically Lock Screen

Stealth secure your screen with automatically locks or turns off the screen display when the app isn't being used. However, you can set the amount of time that elapses on settings.

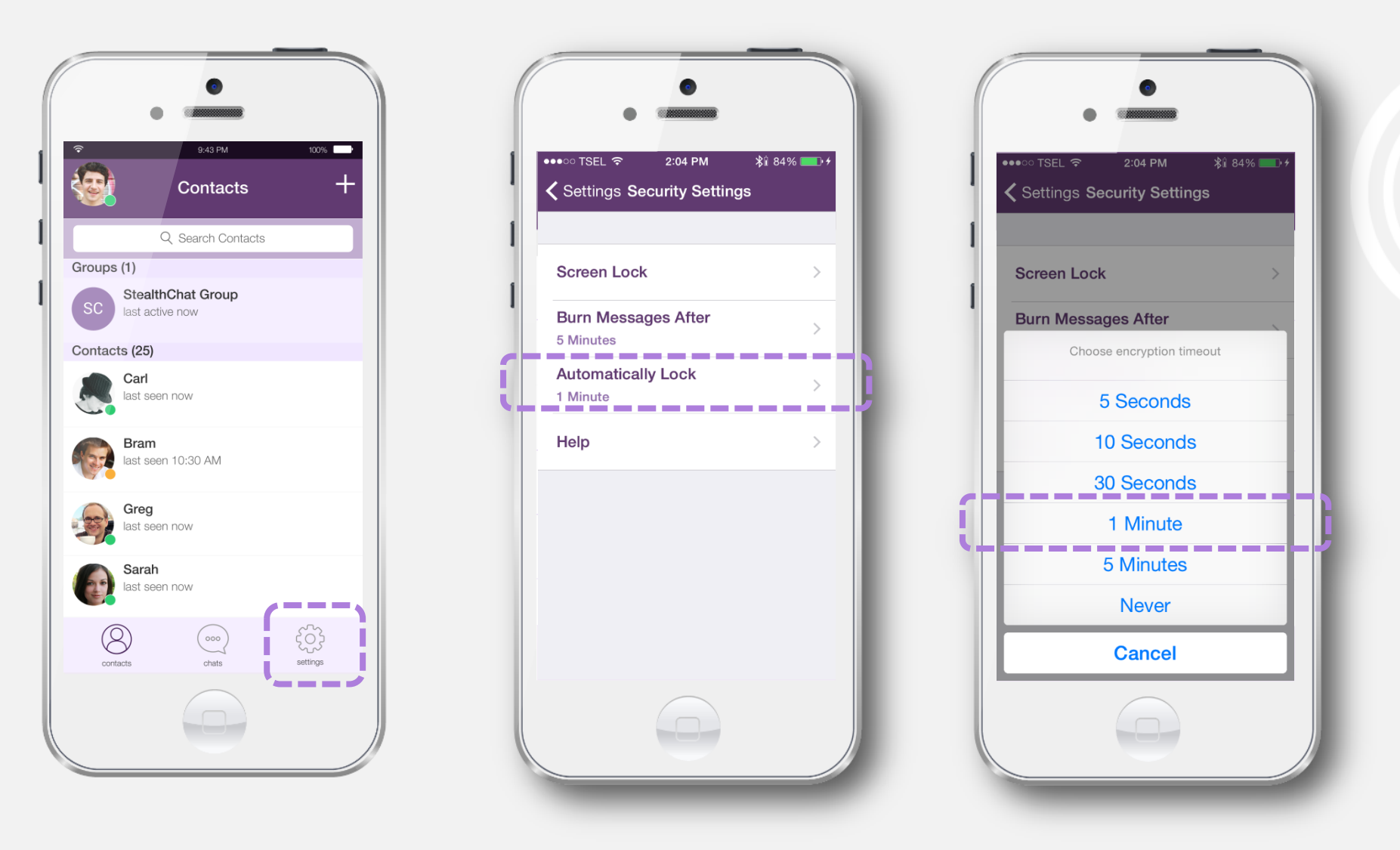

#### **Setup Automatically Lock Screen**

Tap "Setting" > "Security Settings" > "Automatically Lock" then set duration you want.

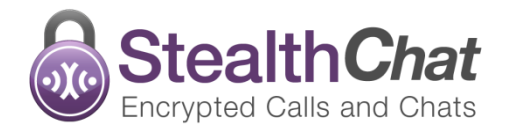

#### StealthChat | Reviewer's Guide | iOS

### **Stealth Overview**

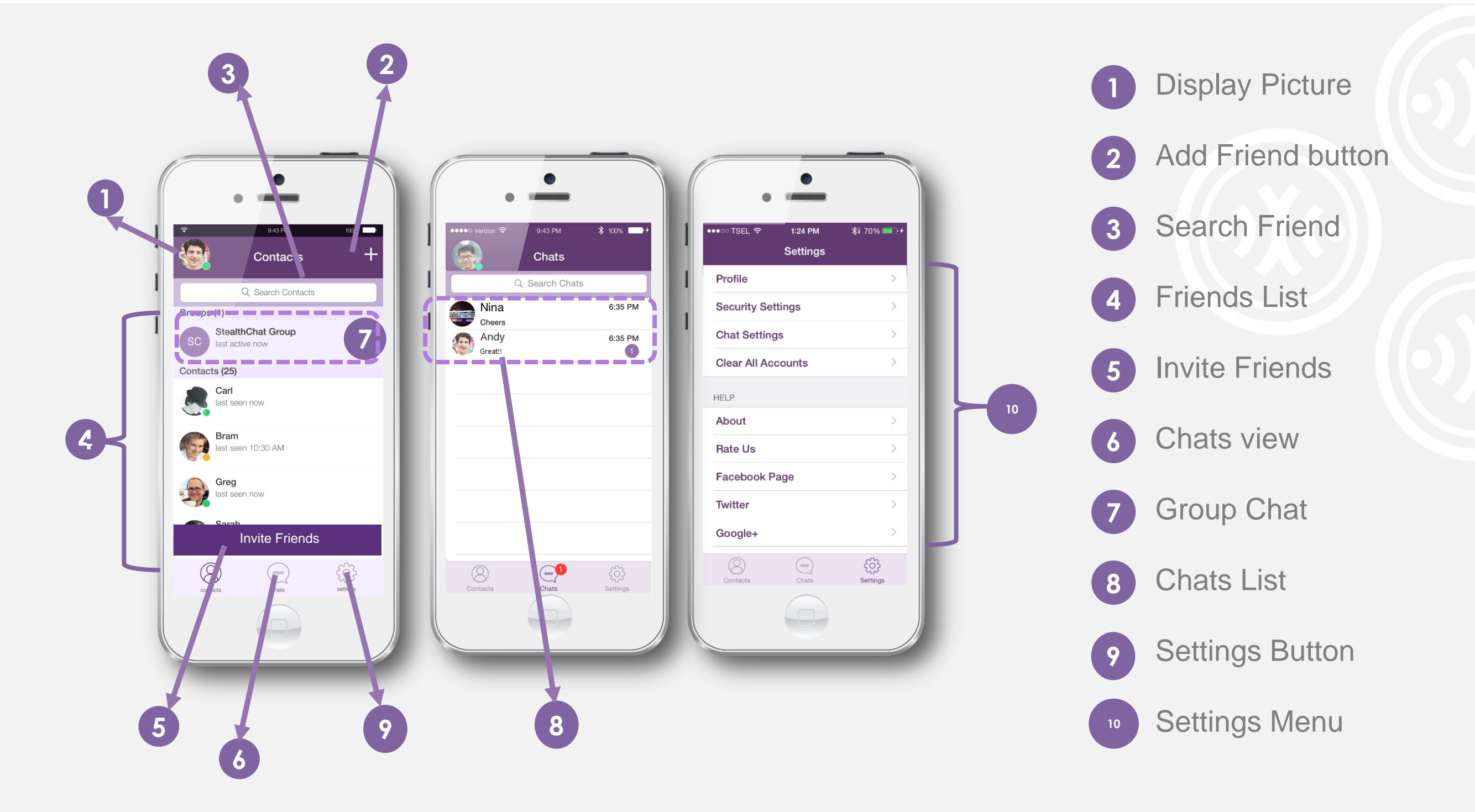

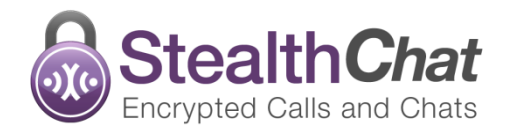

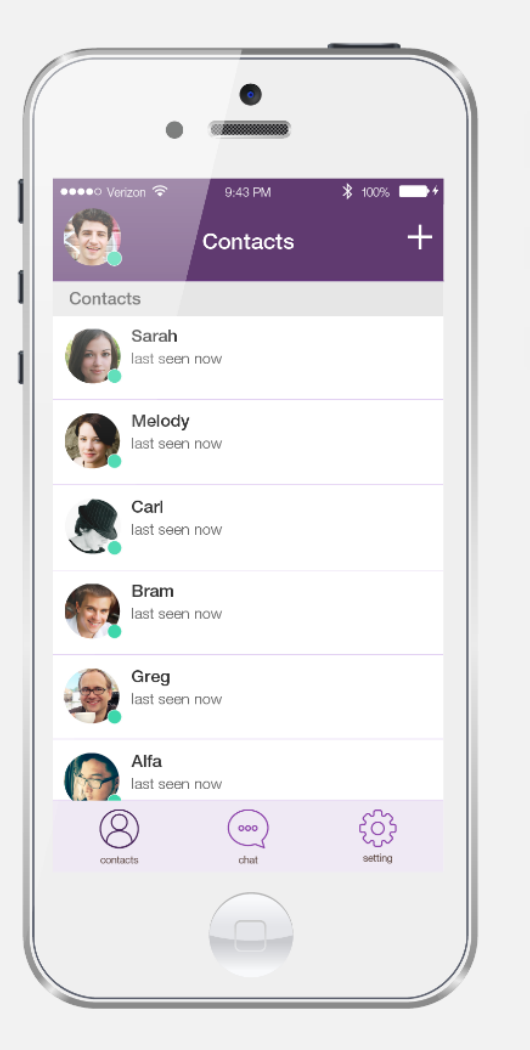

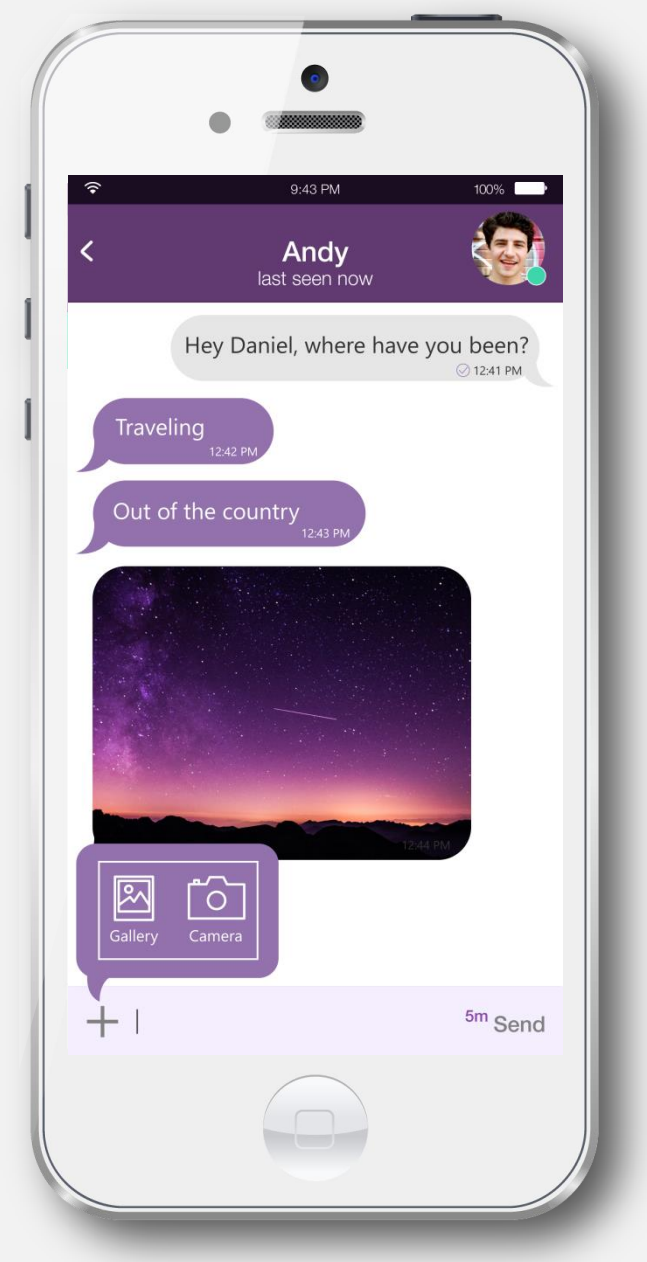

#### **Chat with Stealth**

- Start a new chat. Choose one of your friends or type part of your friends name in search field to find them on your friends list.
- 2 After that, type your message in the text box and tap on the send button to send the message.
- 3 Emoticon available on keyboard by tap the text box.

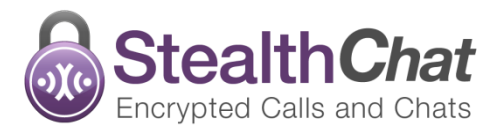

29B

<sup>5m</sup> Se

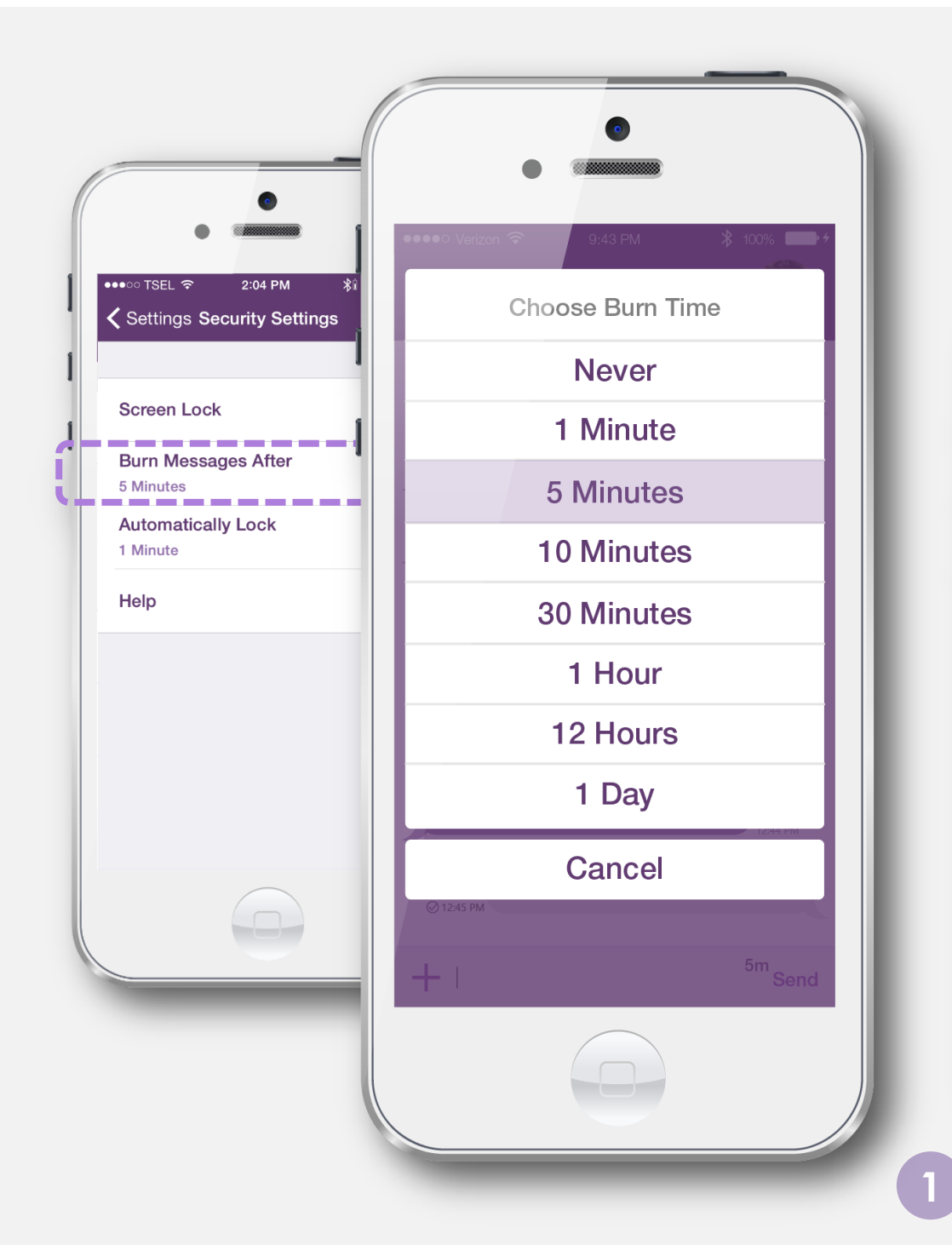

#### **Self-Destructing Messages**

Start a confidential chat using the "Burn feature". Need more privacy for your secrets? Activate the burn timer from 'active chat view' (displayed next to time-stamp) or 'settings menu'.

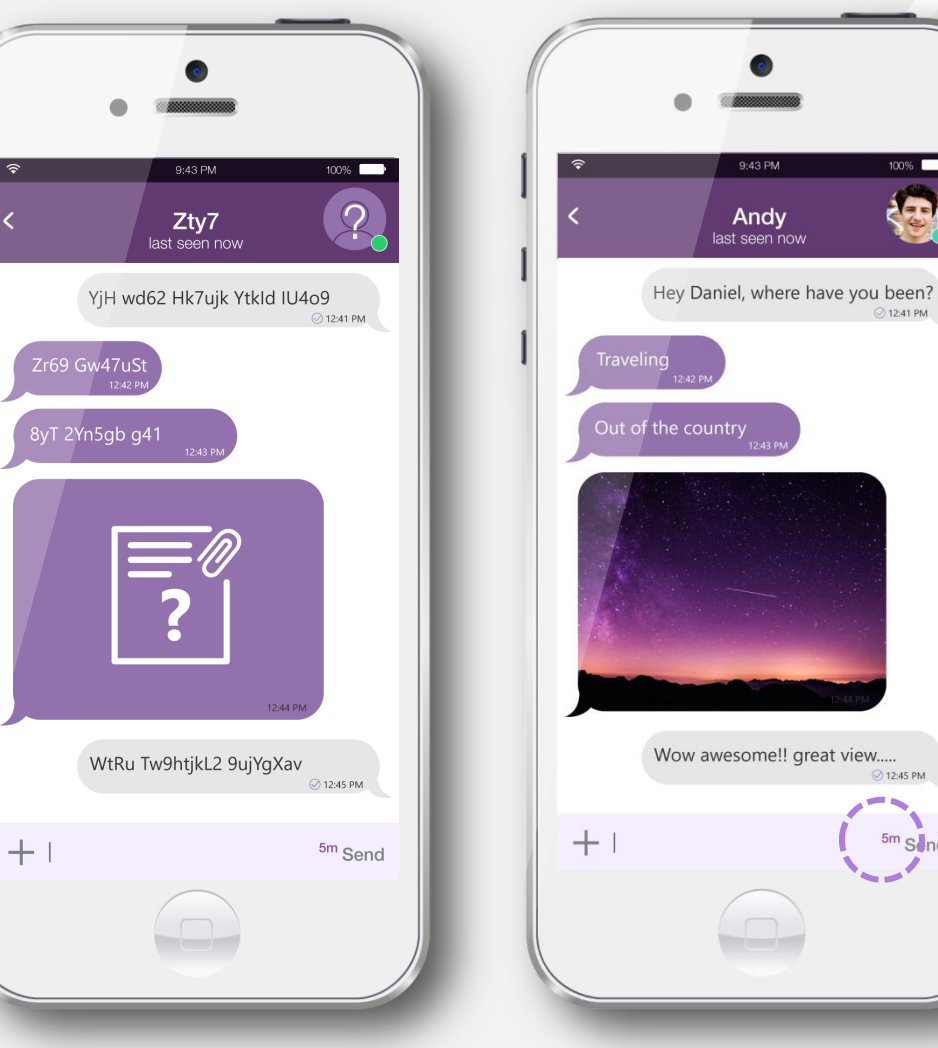

Choose the burn time from 1 minute, 5 minutes, 10 minutes, 30 minutes, 1 hour, **12 hours, 24 hours**. You can also choose Never if you want to keep it on your history.

The burn timer starts when the recipient reads the message. Once the message has burnt, there is no way to get it back!

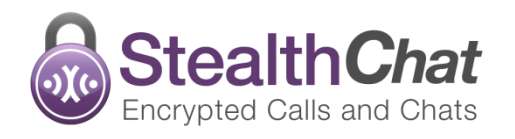

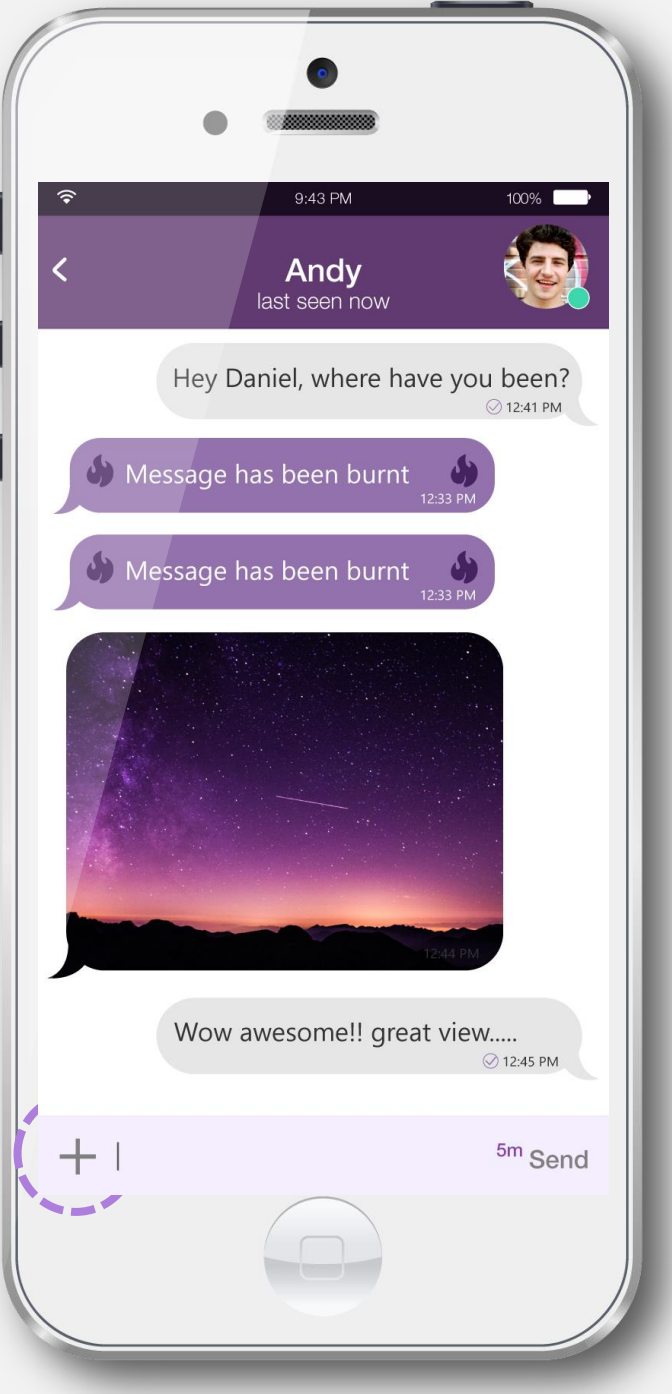

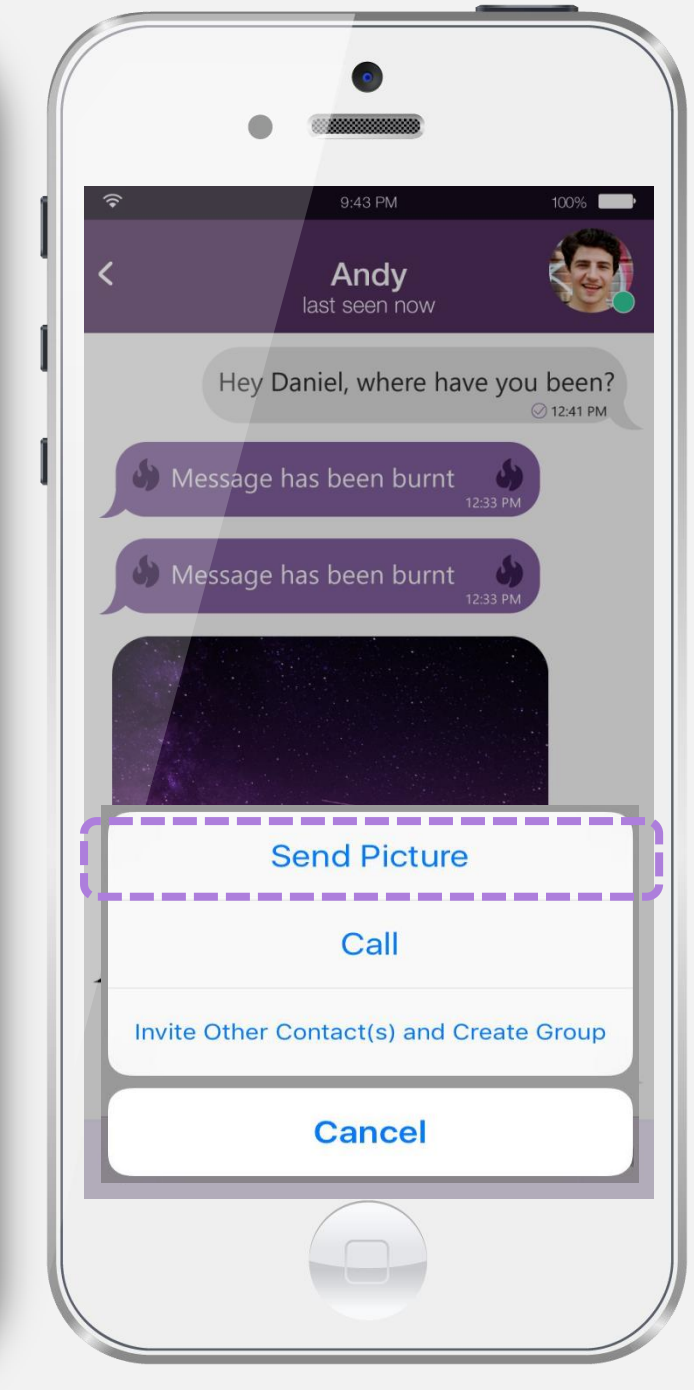

### **Send Picture**

Tap '+' icon on the active chat screen.

Choose a picture from the Gallery or take a new picture using the camera.

Pictures sent by stealth are download proof. However you can still view them in the full screen. If you delete your chat session you cannot get the picture back.

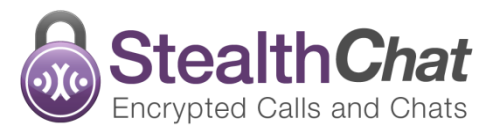

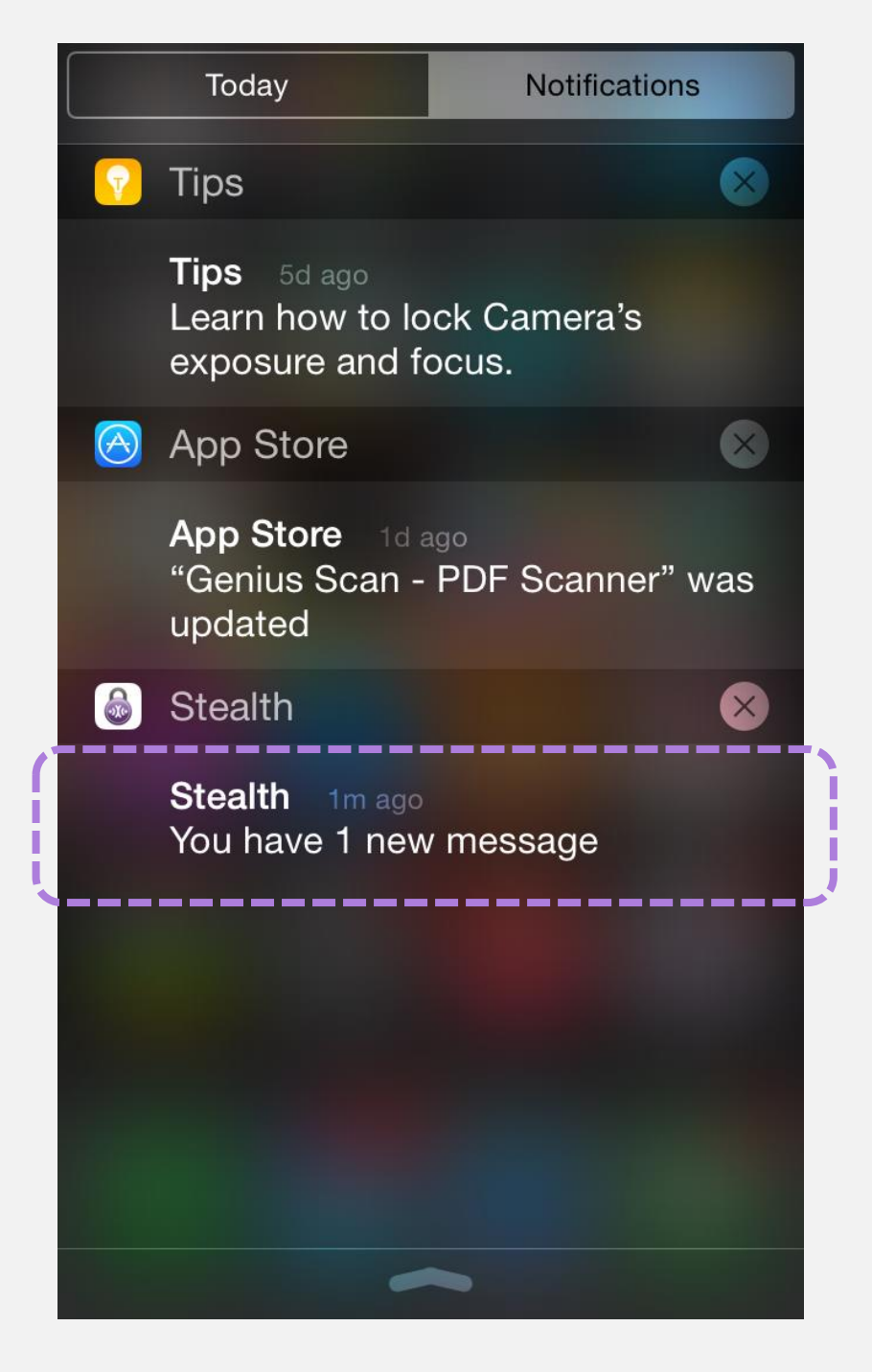

### **Open New Chat**

When you received a new message, Stealth will show a notification in the "chats screen". A notification will also appear above the text box if you receive a new message when you are reading earlier messages in the active chat.

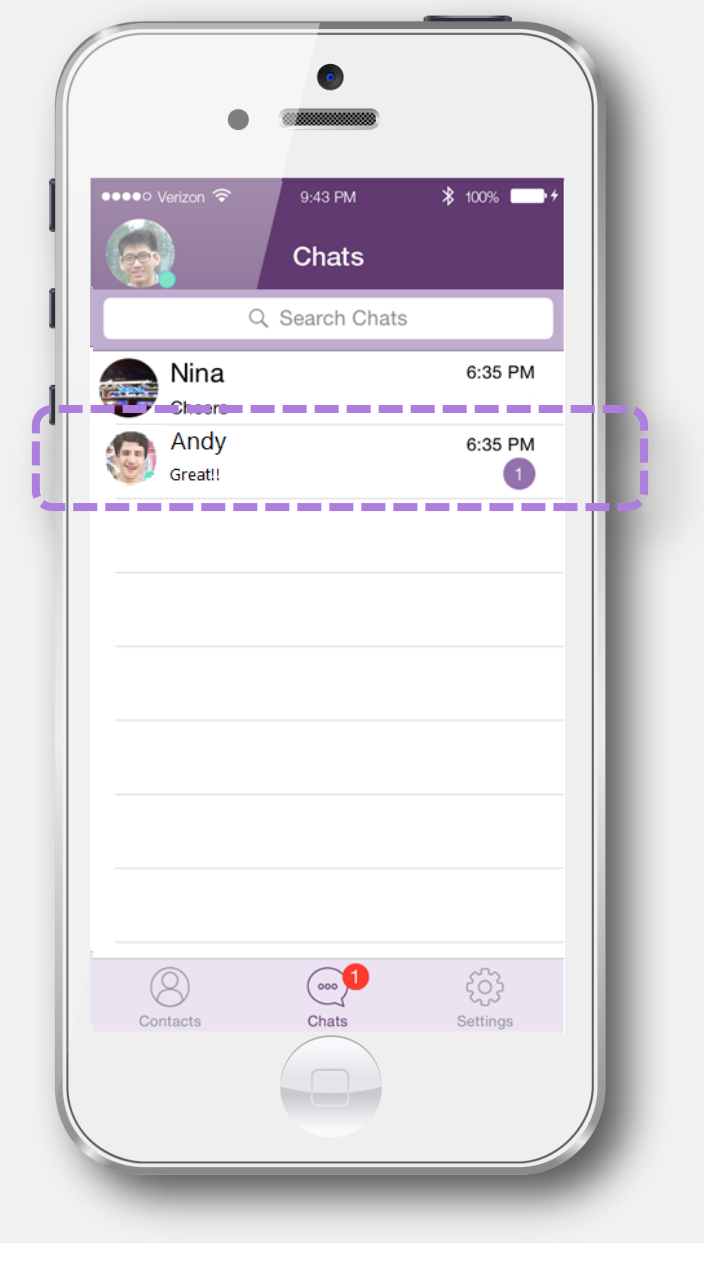

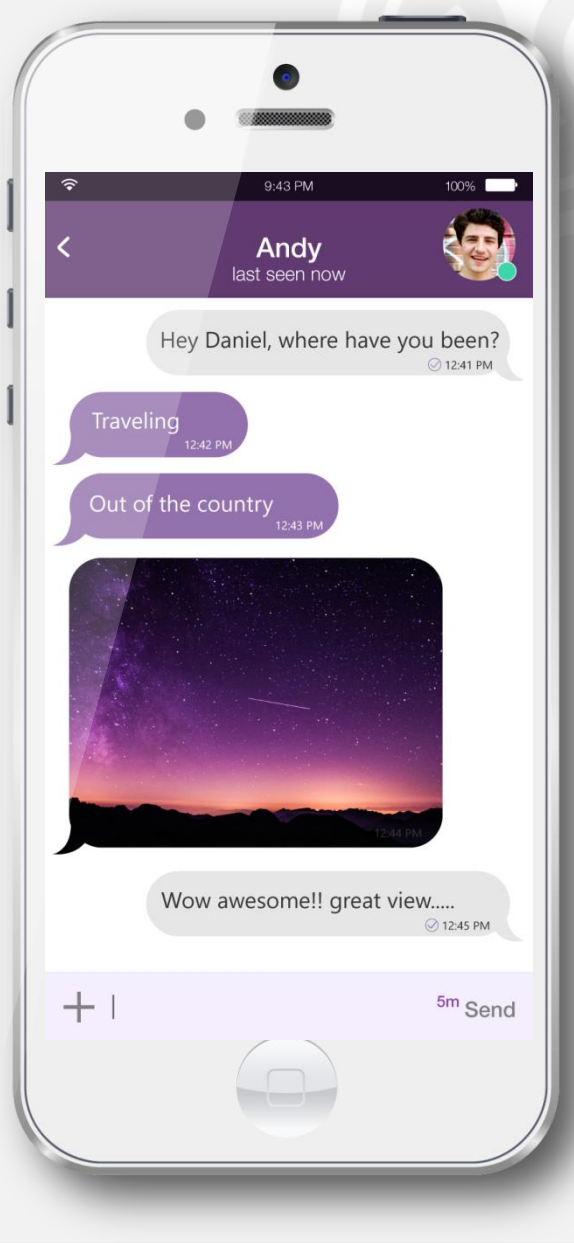

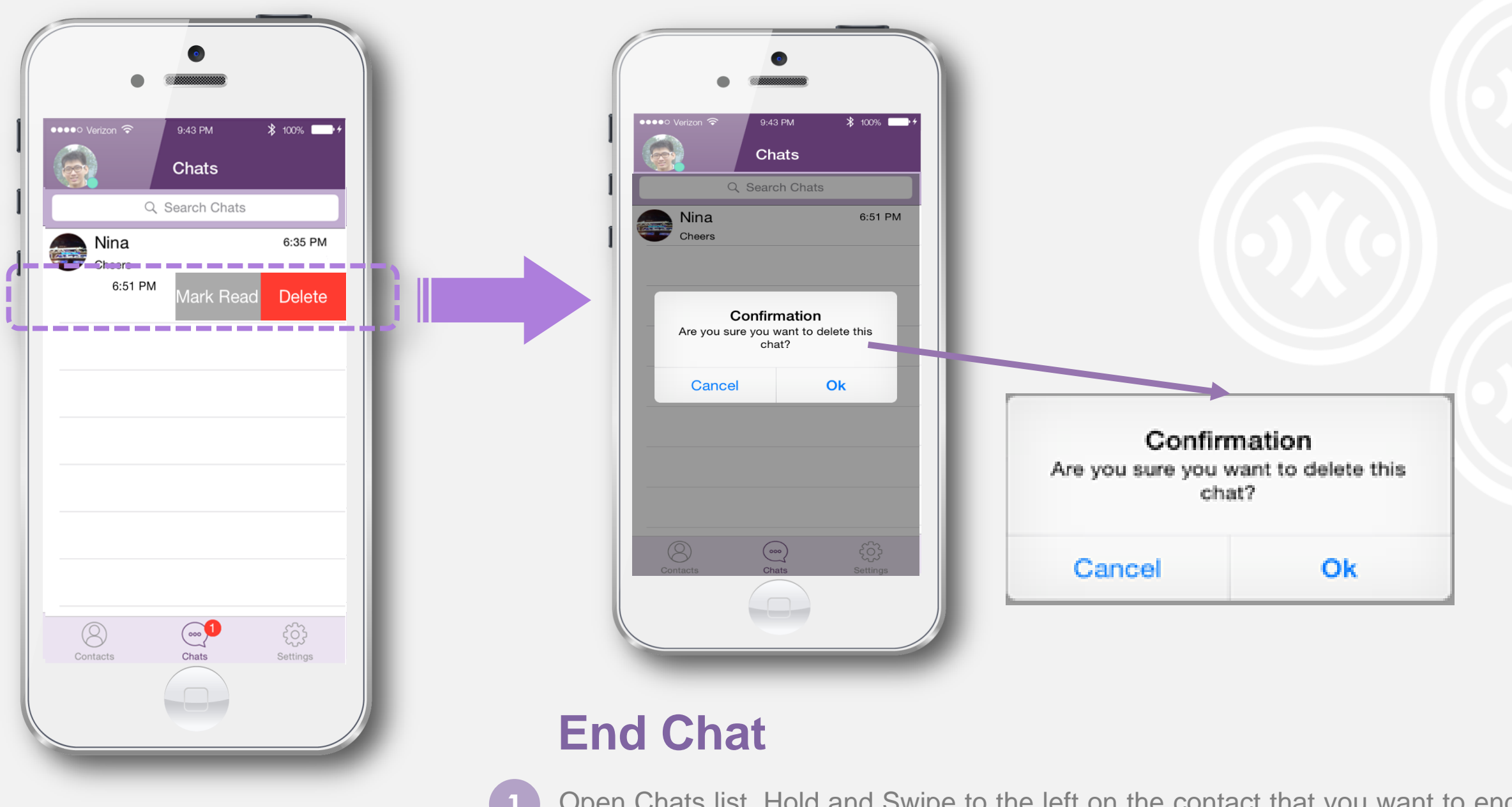

Open Chats list. Hold and Swipe to the left on the contact that you want to end or clear the chat conversation.

Choose "Cancel" to keep it or choose "OK" to end the chat.

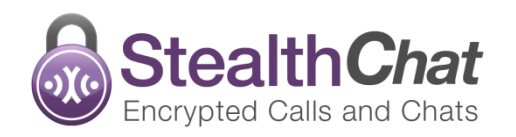

#### Mark Read

Now Stealth come with a new and faster way to easily mark all unread messages as read at once. This feature will be help you choose to select all conversations or one by one to mark as read especially if you have more than one unread messages.

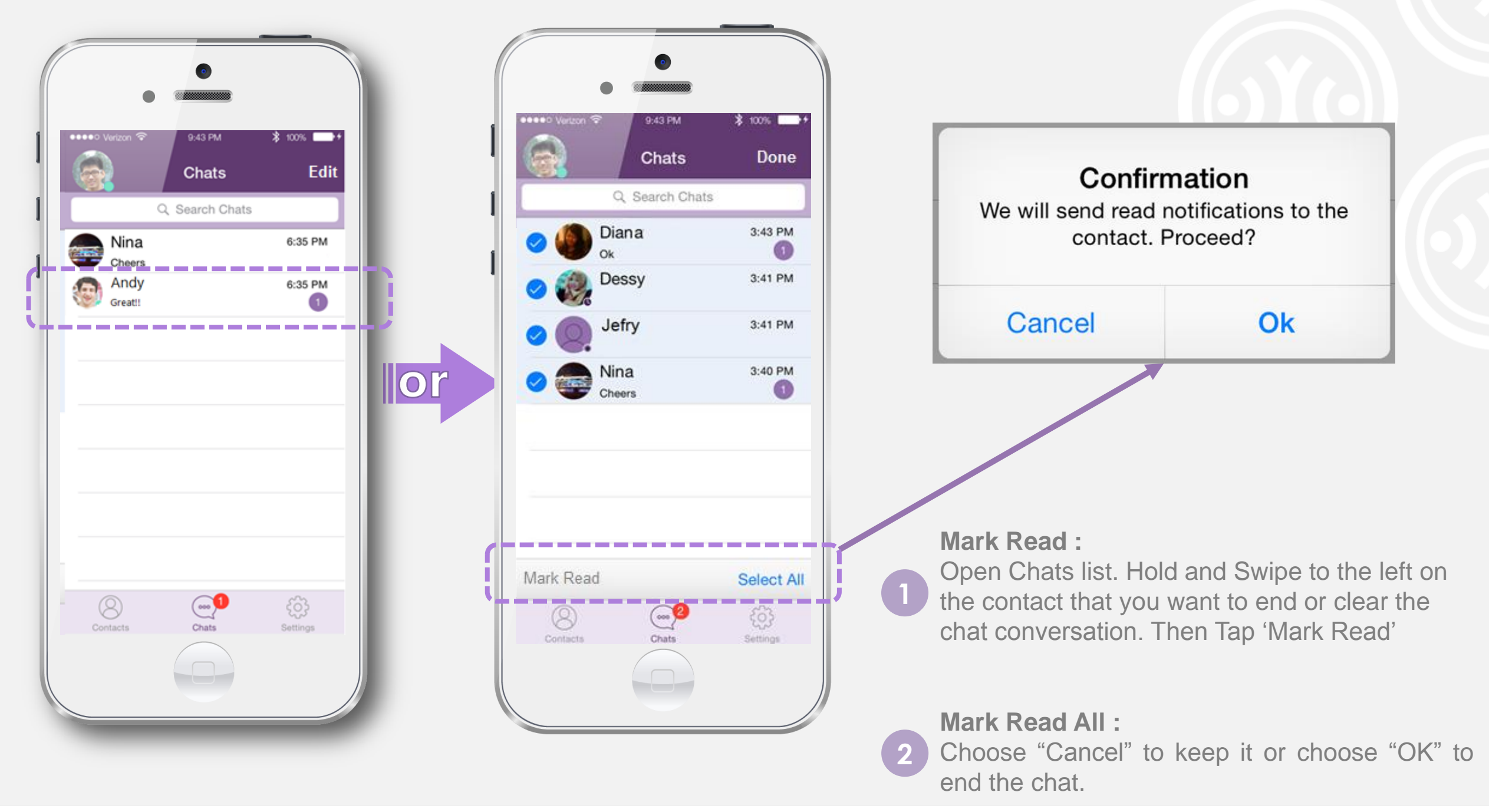

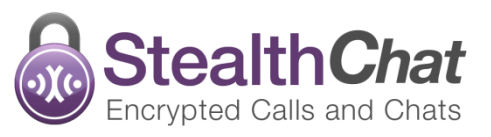

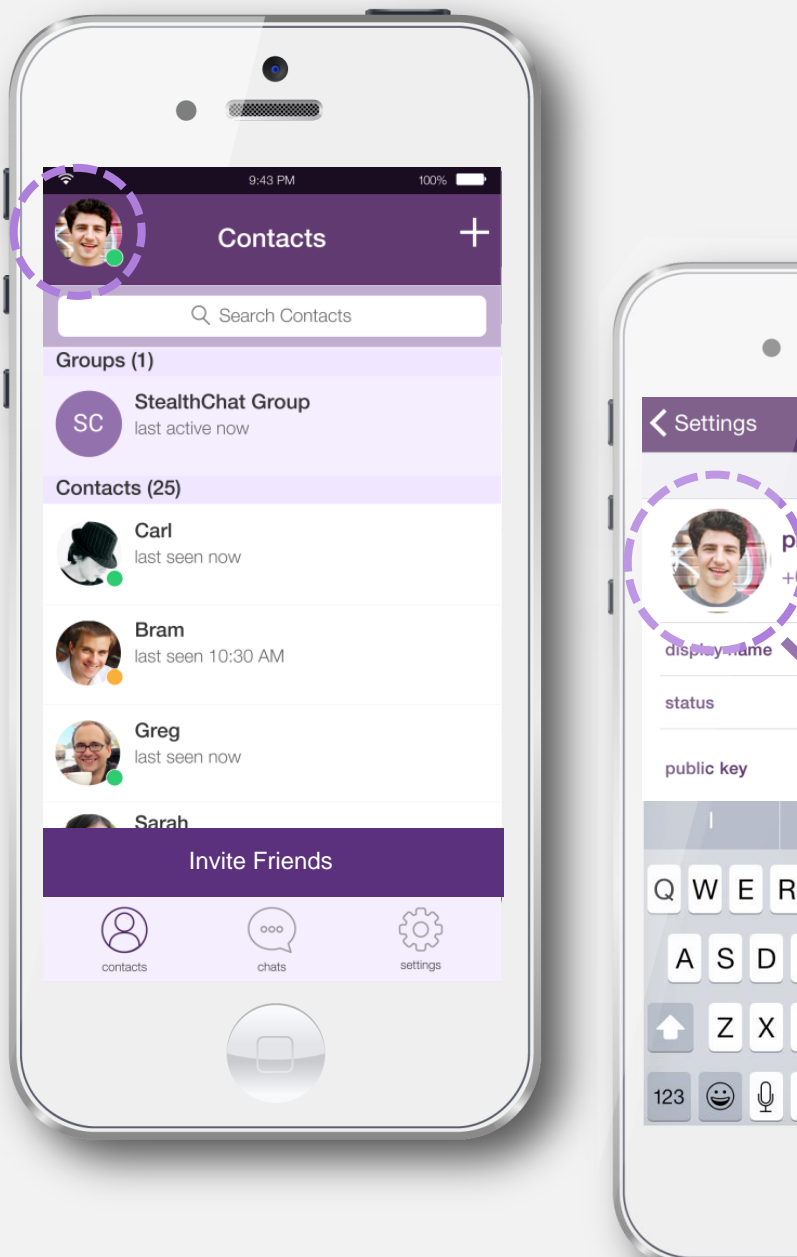

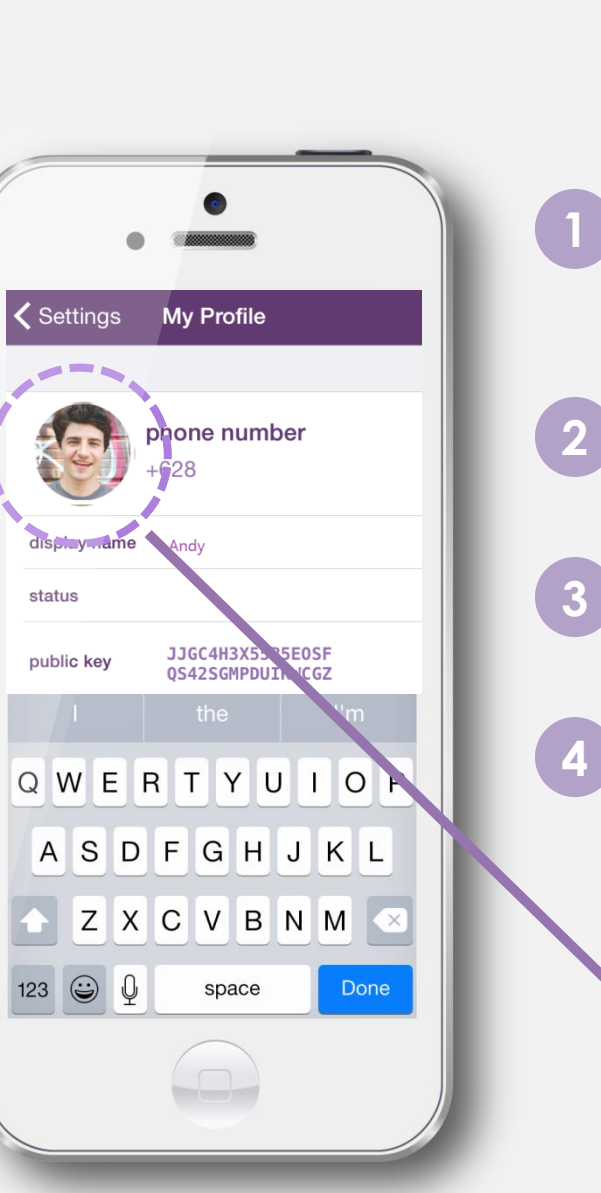

# Update Profile and Personal Message

You can change your profile name and profile picture and you can also update your status on your Stealth profile at any time.

Just tap Avatar on the top left corner of the screen. The edit profile screen will appear then you can type a new name that you want.

Click on the avatar to choose a new profile picture from your gallery or camera. Tap "Save" to finish.

The "Status" helps you to express your personal message. Just enter whatever is on your mind!

Tap "Done" and your new status will be displayed on for your Stealth friends.

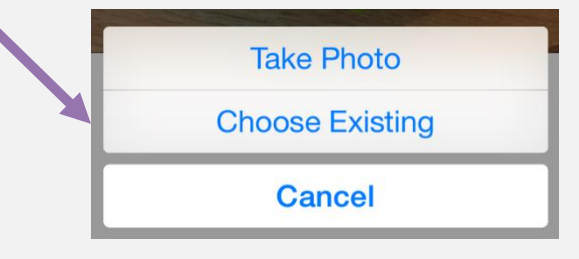

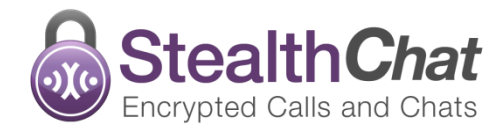

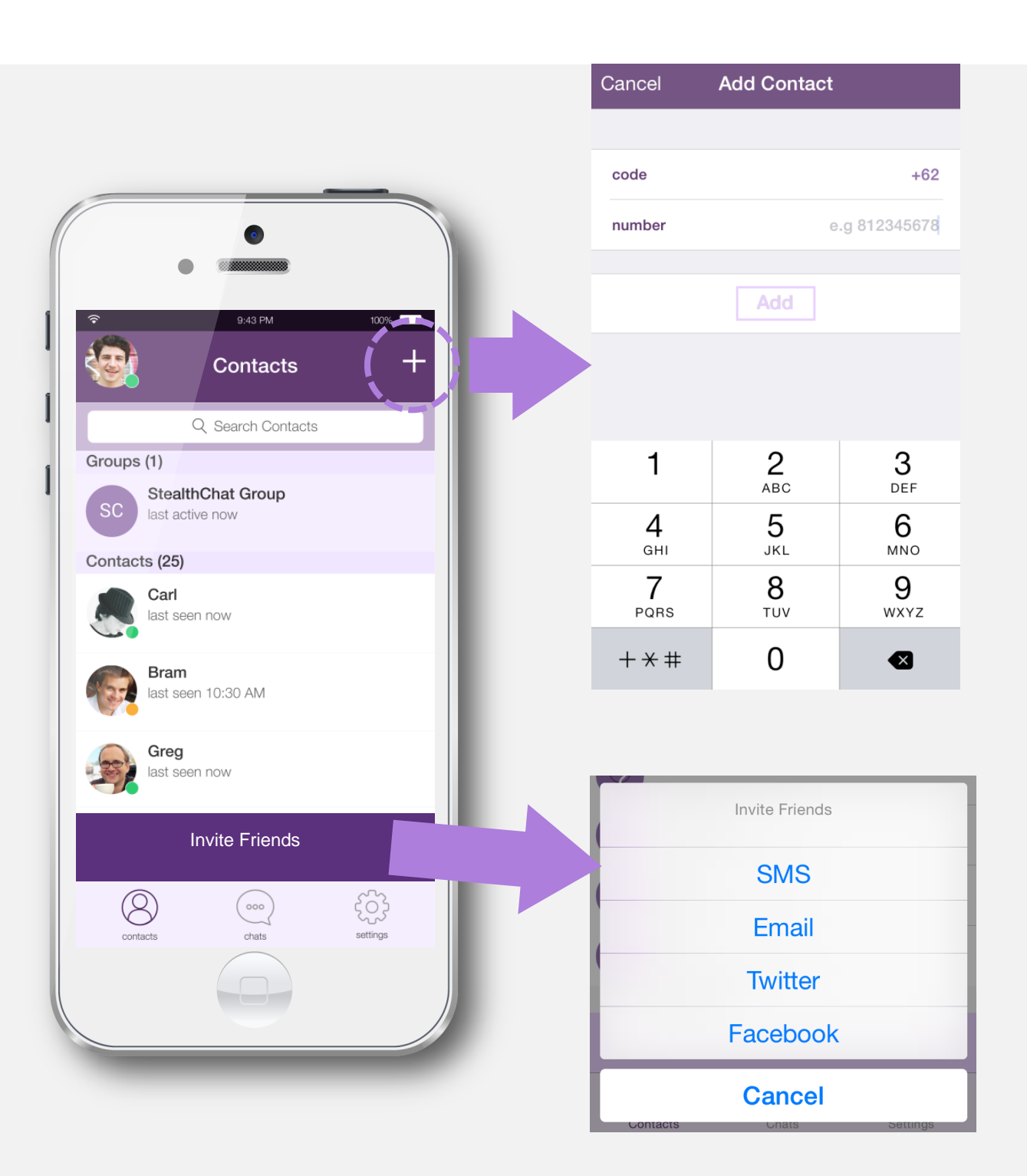

#### Add & Invite Friends

#### Stealth automatically synchronizes your friends,

so that when your friend installs Stealth they will automatically be added to your list of contacts. If your friend is using Stealth but is not in your phonebook, you can add them manually.

#### Add Friends:

- Click "Add Friends" icon on the top right of corner in friend list page.
- 2 Input your friend's phone number and tap "Add". If your friend is using Stealth then it will suggest you to save the number as a contact.

**Invite Friends:** Send an invitation to your friends from the Phonebook.

- Tap "Invite Friends" > SMS > type your friends name that you want to invite directly. Choose "Yes" to continue or "Cancel" if you don't want to proceed.
- 2 You can also send an invitation from your account email, twitter and facebook by Tap "Invite Friends" button.

**Attention:** Sending invites through SMS text messages can incur you additional charges.

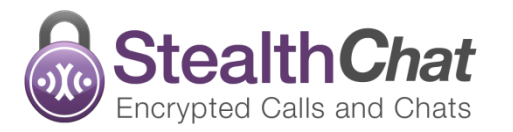

# **Privacy Settings**

#### **Delete Contact**

Stealth is really concerned about your privacy. That's why Stealth puts all of the control into your hands. Stealth provides many privacy settings so that you can choose to delete and block annoying people at anytime.

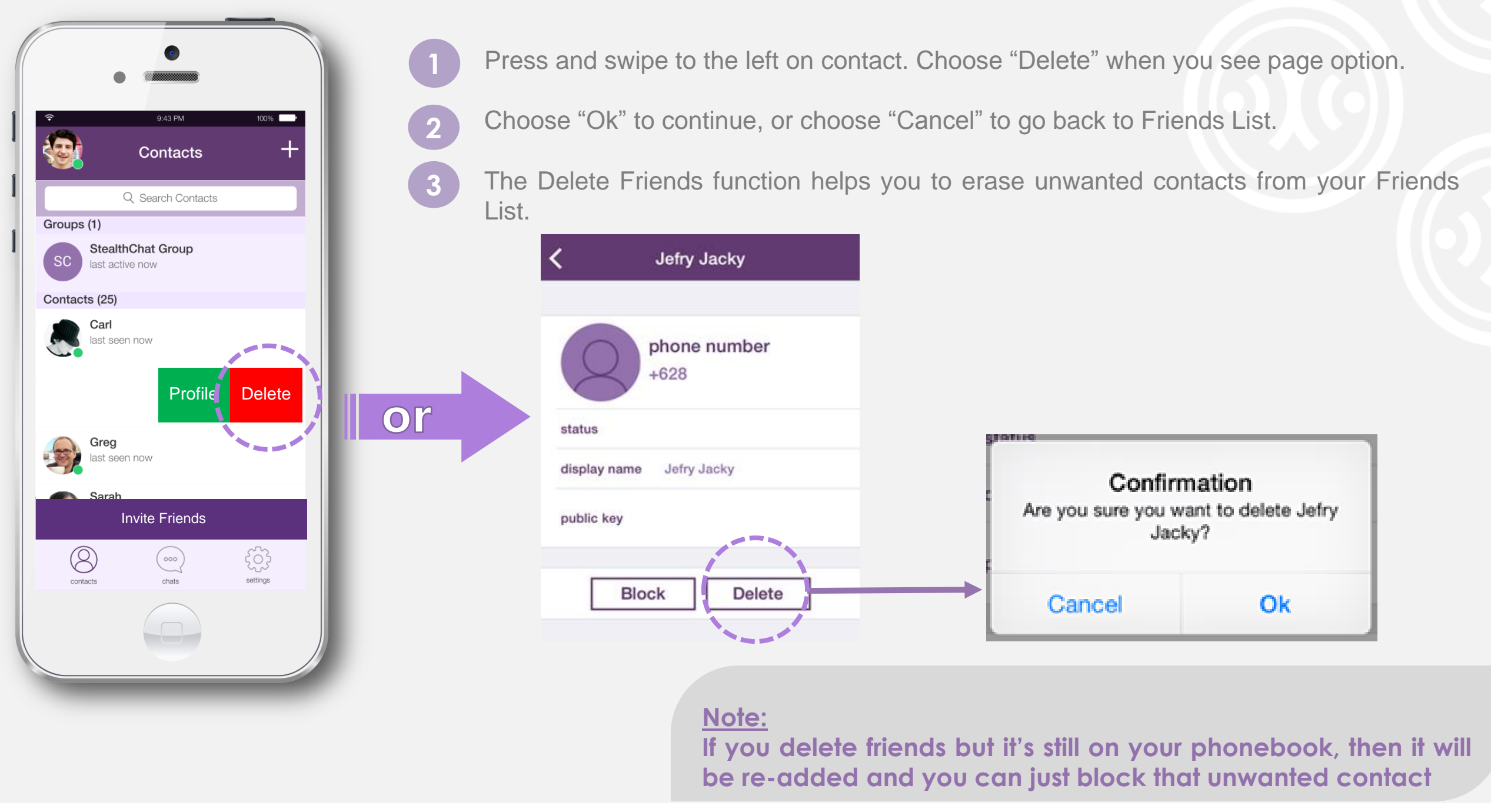

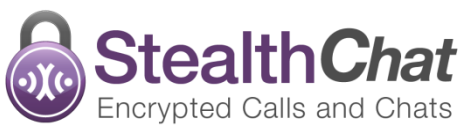

### **Privacy Settings**

#### **Block Contact**

Use Block Contact if you don't want to receive chat or anything from a particular Friend. You can unblock a contact you've previously blocked.

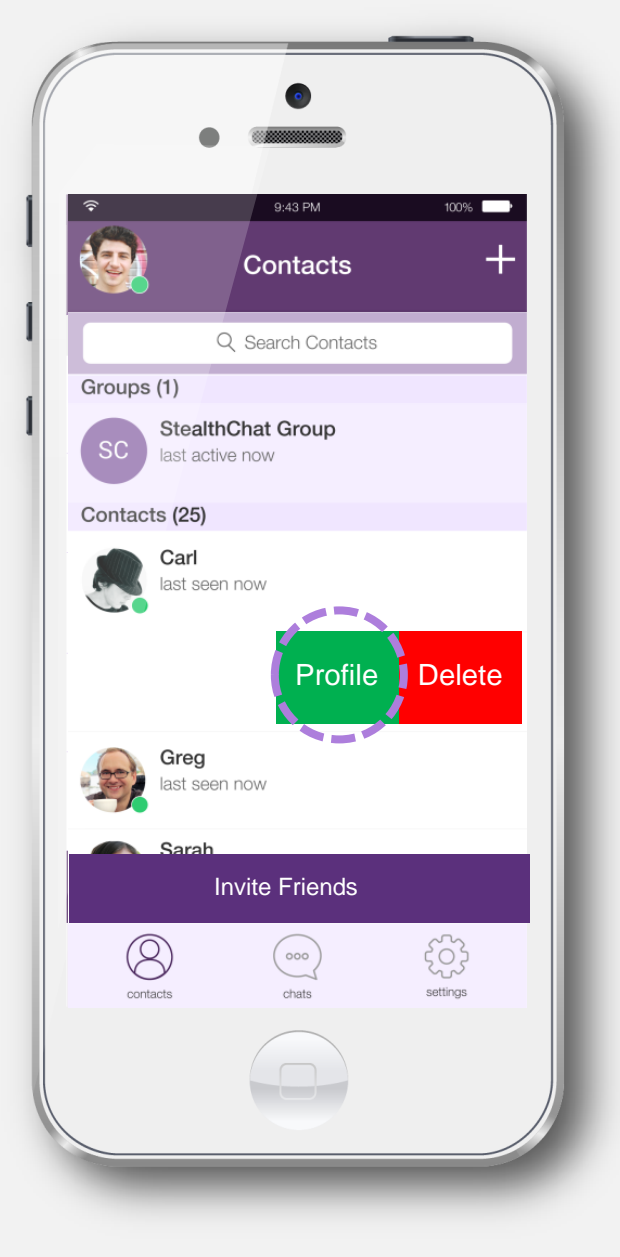

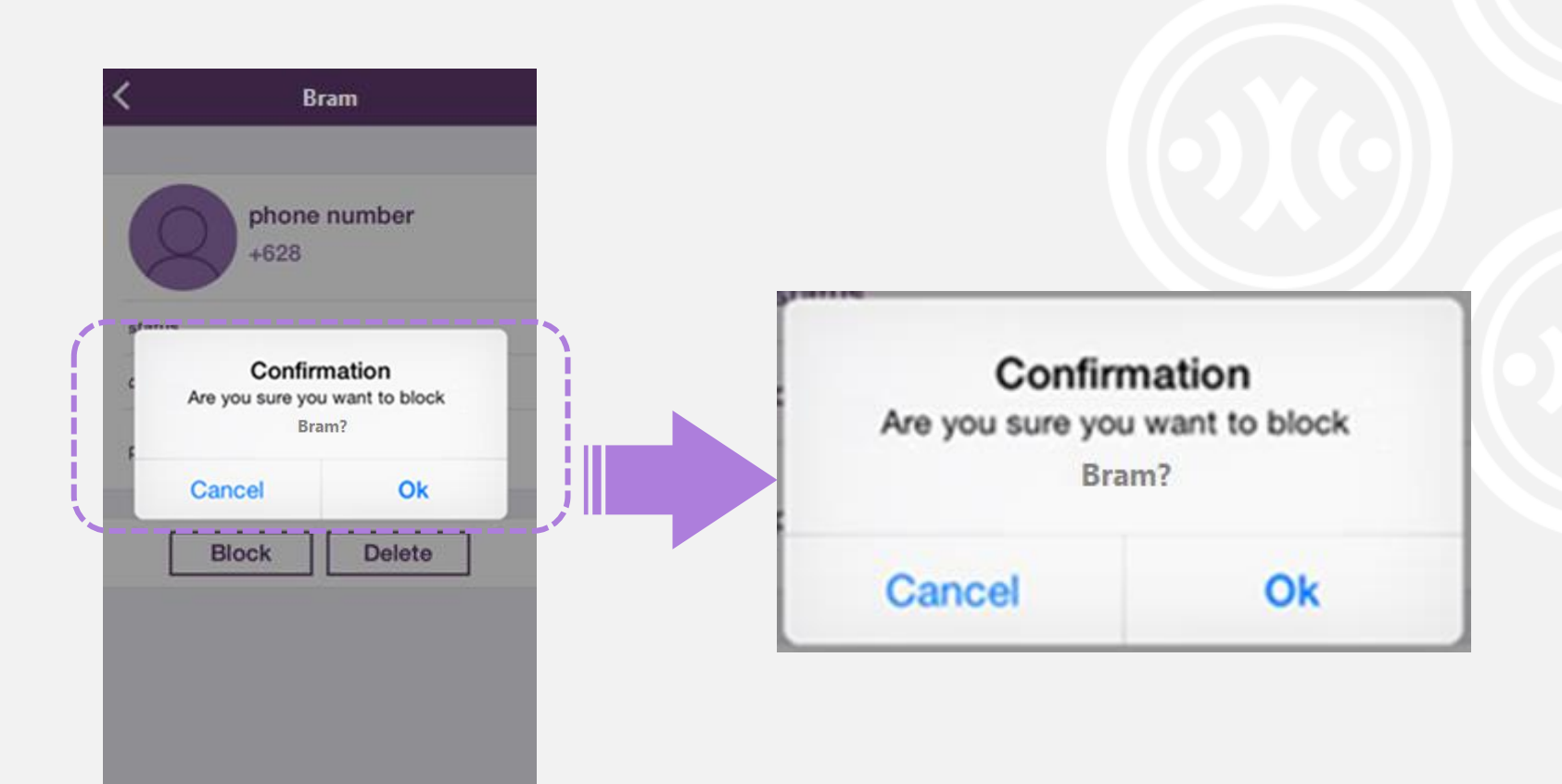

#### Note:

**Important to know:** After blocking a friend you will never get new chat from them.

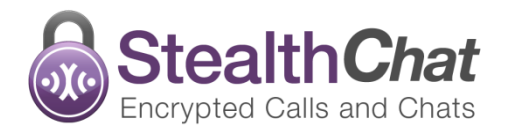

# Group Chat\* (New)

#### **Encrypted Group Chat**

Secure communication with unlimited group members. The group chat feature in StealthChat allow you to have a secure conversation with many friends at once. Create a group chat with unlimited members in a group discussion. Also, any participant can invite others to join inside the group.

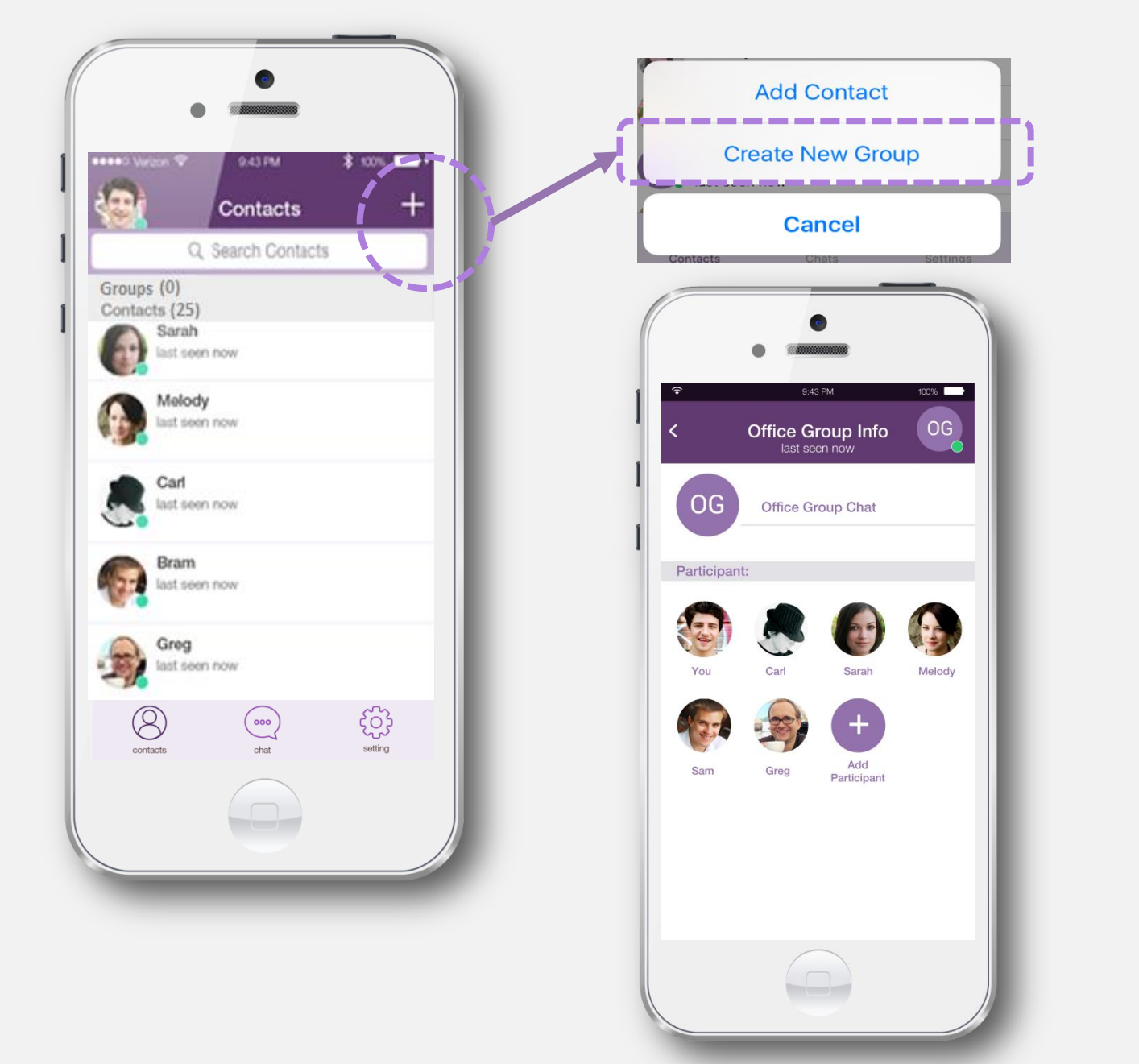

#### How To Create a Group Chat

- Click on the "+" symbol on the top of Contacts list.
- 2 Choose "Create New Group"
- 3 Create name for the group > tap "Add Contact" > choose friend > Tap "Add"
- 4 Tap "Create" on the right top corner. Your group chat will displayed on your Contacts List

#### Note:

Make/receive phone calls using your broadband internet connection may charge data rates

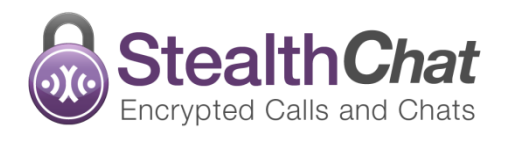

# **Encrypted VolP**

#### **VoIP Call**

Stealth**C**hat

Encrypted Calls and Chats

You can use encrypted call to your friends from inside Stealth with VoIP call using WiFi connection or your existing data plan.

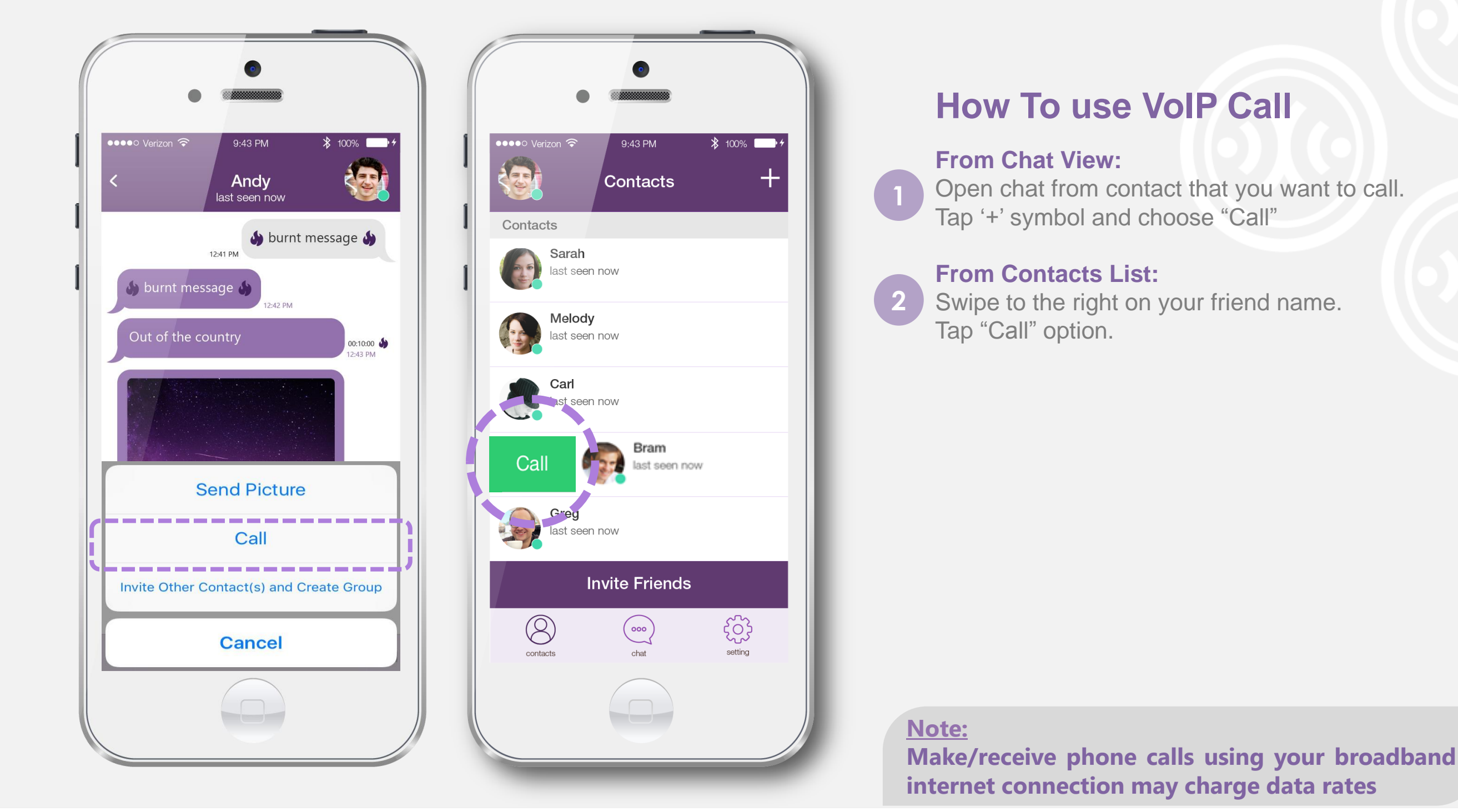

### **Follow and Rate Us**

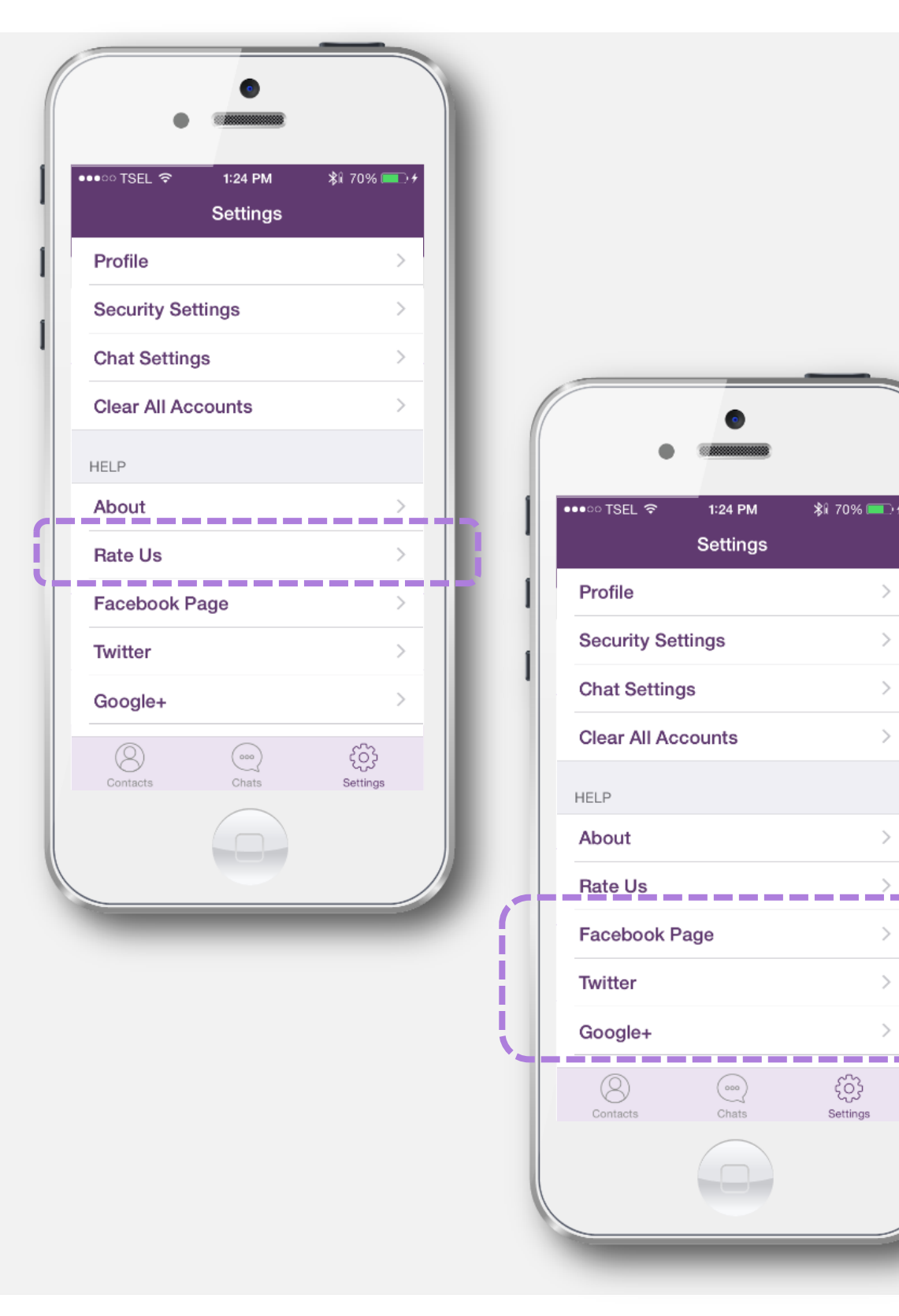

#### Support Us with give Us Rating on App Store:

If you like to using StealthChat, Please give us your rating or review on App Store.

Go to Setting menu > Help > Rate Us, it will direct you to Apple Store.

> Visit our Fanpage! Follow, Like us and share StealthChat using your social media account. Let your friends know that StealthChat is a free private and secure peer-to-peer encrypted chat application.

#### Follow Us:

5

2

Keep update about StealthChat by following our social media channels.

Go to Settings menu inside the app and then choose one of social media account.

You can follow us and share about SteallthChat to your friends via Twitter, Google+ and Facebook account.

## **StealthChat Support Channels**

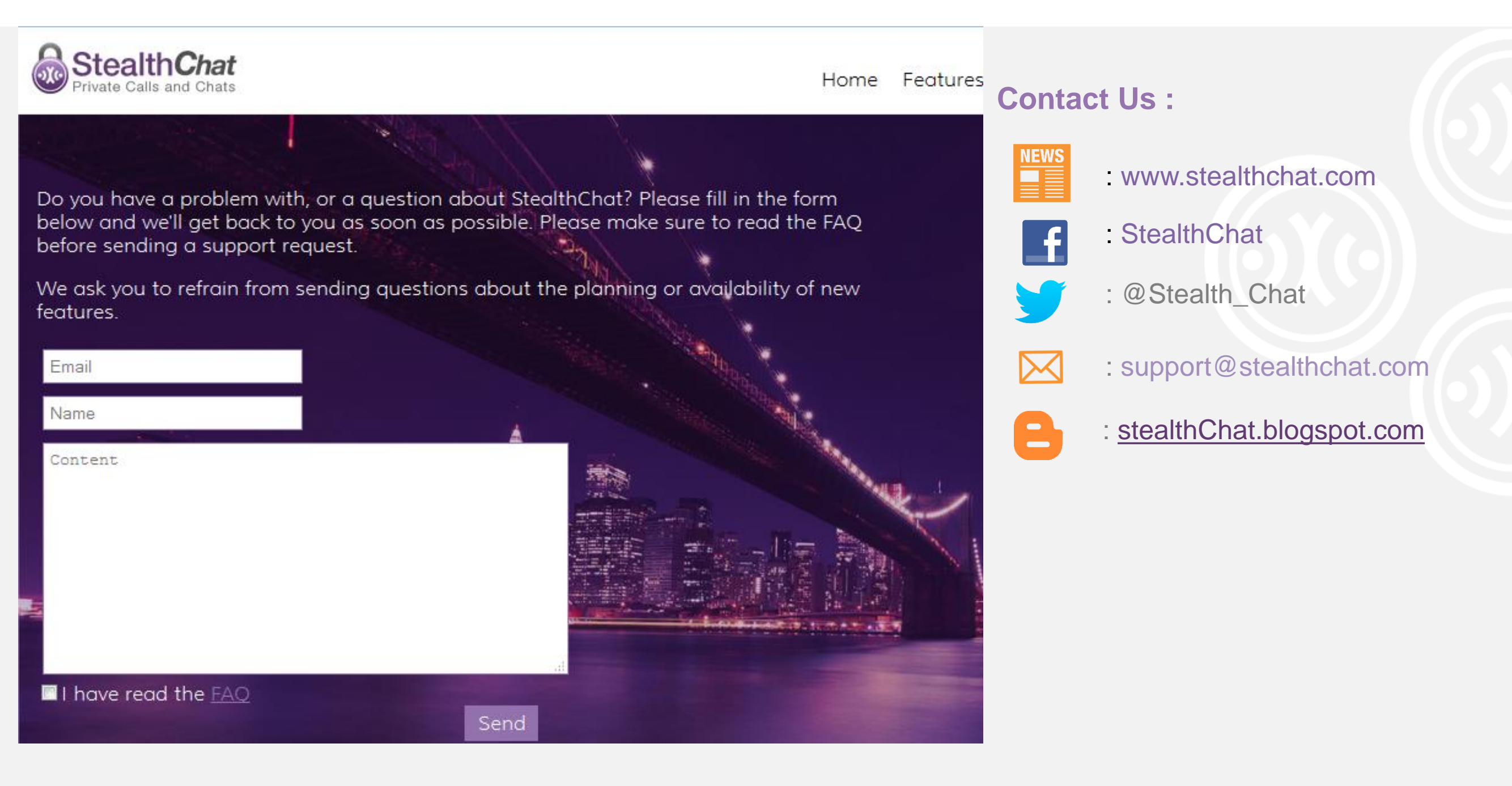

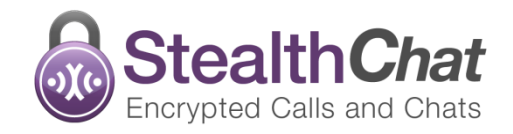

# **Company Profile**

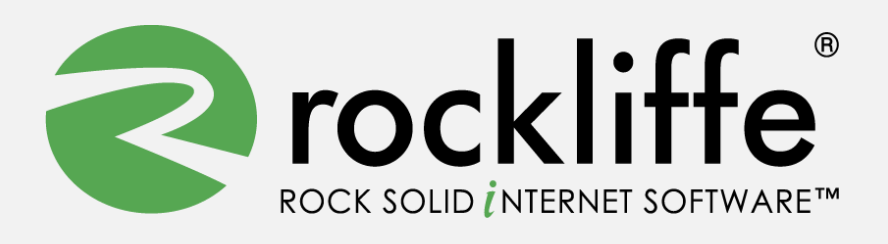

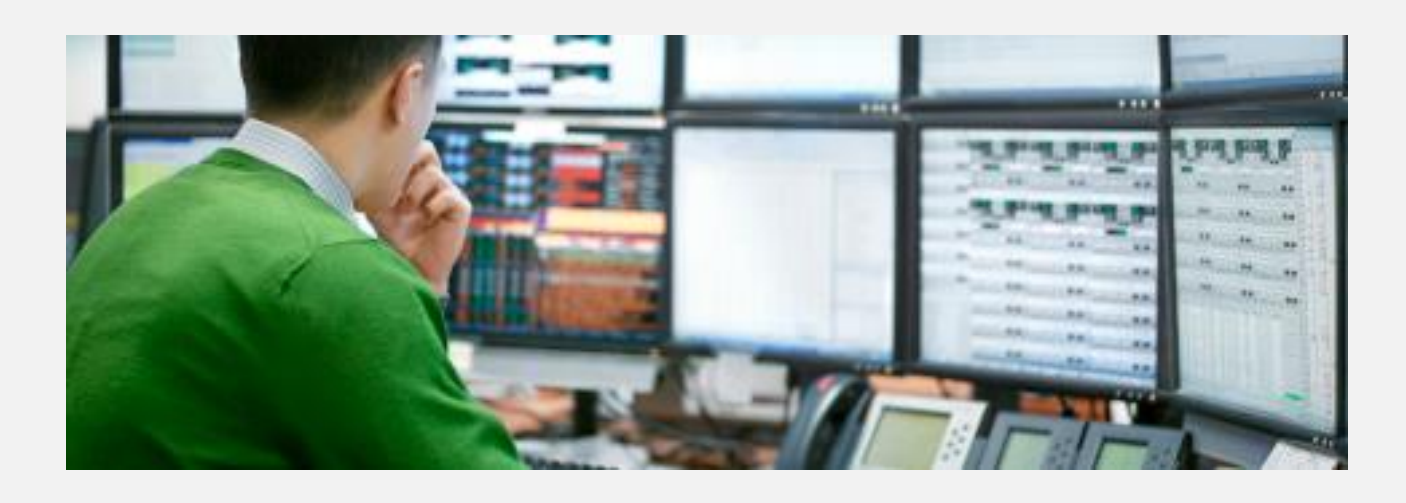

Rockliffe is a privately owned company that is dedicated to building rock solid mobile communication software for service providers, enterprises and consumers. Based in California's Silicon Valley and with European headquarters in the UK and Asian headquarters in Jakarta, Rockliffe has numerous OEM relationships as well as a strong base of industry-leading strategic partners and technology partners. Rockliffe is a world class expert in mobile email and chat software having delivered four mobile communication products to market.

#### **Rockliffe Systems Inc**

1901 South Bascom Avenue, Suite 850, Campbell, California, 95008, USA

Phone : +1 408 879 5600

Fax : +1 408 879 5610

Email : <u>sales@rockliffe.com</u>

Web : <u>www.rockliffe.com</u>

#### **PT. Rocklife Indonesia**

Wisma BNI 46, 47th Floor, Jl. Jend. Sudirman Kav. 1, Jakarta 10220 Phone : +62(21) 2966 7297 Fax : +62(21) 2966 7298 Email : marketing@stealthchat.com